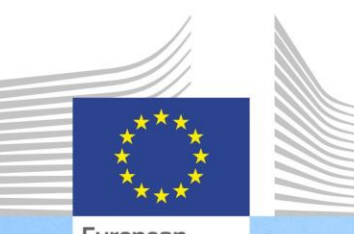

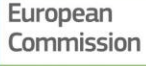

Okvir kompetencija EU-a za upravljanje EFRR-om i Kohezijskim fondom i za njihovu provedbu

Smjernice za korisnike za Okvir kompetencija EU-a i Alat za samoprocjenu

Okvir kompetencija EU-a i Alat za samoprocjenu instrumenti su koje je razvila Glavna uprava za regionalnu i urbanu politiku kako bi upravama koje upravljaju EFRR-om i Kohezijskim fondom i koje ih provode pomogla da utvrde kompetencije koje treba dodatno pojačati te da to i učine .

> Regional and Urban Policy

| Verzija | Datum              |
|---------|--------------------|
| V1      | 3. studenoga 2017. |
|         |                    |
|         |                    |
|         |                    |
|         |                    |
|         |                    |
|         |                    |

# SADRŽAJ

| POPI | S KRA             | TICA                            |                                                                                                    | 2              |
|------|-------------------|---------------------------------|----------------------------------------------------------------------------------------------------|----------------|
| РОЈМ | 10VNIk            | <                               |                                                                                                    | 3              |
| 1    | UVOD              |                                 |                                                                                                    | 5              |
| 2    | OBRA              | ZLOŽEN                          | JE I KLJUČNI POJMOVI                                                                                   | 7              |
|      | 2.1<br>2.2        | Zašto s<br>Ključni              | u potrebni Okvir kompetencija EU-a i Alat za samoprocjenu<br>pojmovi i definicije                      | 7<br>7         |
| 3    | КАКО              | UPOTRE                          | BLJAVATI INSTRUMENTE                                                                                   | 10             |
|      | 3.1<br>3.2<br>3.3 | Prva faz<br>Druga f<br>Treća fa | za: pripreme za procjenu<br>aza: provođenje procjene<br>aza: analiza i izrada plana za učenje i razvoj |                |
| 4    | КАКО              | PRILAG                          | ODITI INSTRUMENTE                                                                                      | 27             |
|      | 4.1<br>4.2        | Prilagoo<br>Prilagoo<br>4.2.1   | lba Okvira kompetencija EU-a<br>Javanje Alata za samoprocjenu<br>Kako dodavati/mijenjati zadaće        | 27<br>27<br>27 |
|      |                   | 4.2.2                           | Kako izmijeniti željene razine stručnosti                                                              |                |
|      |                   | 4.2.3                           | Dodavanje kompetencija                                                                                 | 31             |
| PRIL | OG 1.:            | OKVIR                           | KOMPETENCIJA EU-A                                                                                      | 35             |
| PRIL | OG 2.:            | PREDLO                          | DŽAK PLANA RADA                                                                                        |                |
| PRIL | OG 3.:            | PREDLO                          | DŽAK PLANA ZA UČENJE I RAZVOJ                                                                          |                |
| PRIL | OG 4.:            | PREDLO                          | DŠCI ZA ANALIZU NA RAZINI INSTITUCIJE                                                                  |                |

## **POPIS KRATICA**

| Kratica  | Opis                                          |
|----------|-----------------------------------------------|
| KF       | Kohezijski fond                               |
| GU REGIO | Glavna uprava za regionalnu i urbanu politiku |
| EK       | Europska komisija                             |
| EFRR     | Europski fond za regionalni razvoj            |
| EU       | Europska unija                                |
| HR       | Ljudski potencijali                           |

## POJMOVNIK

| Pojam                                                     | Opis                                                                                                    |
|-----------------------------------------------------------|----------------------------------------------------------------------------------------------------|
| Kompetencija                                              | Sposobnost za primjenu ili uporabu znanja, vještina,<br>sposobnosti, ponašanja i osobnosti u cilju uspješnog<br>obavljanja ključnih zadaća, posebnih funkcija ili određenih<br>poslova ili dužnosti                                                                                        |
| Okvir kompetencija                                        | Instrument za upravljanje ljudskim potencijalima koji<br>uključuje skupove kompetencija koje su važne za razvoj<br>organizacija i zaposlenika                                                                                                    |
| Zaposlenici koji donose<br>odluke (donositelji<br>odluka) | Čelnik institucije za EFRR/KF ili osobe koje rade na relativno<br>visokoj strateškoj razini upravljanja                                                                                                    |
| Okvir kompetencija EU-<br>a                               | Okvir kompetencija za EFRR i KF koji je razvio GU REGIO.                                                                                                    |
| Skupine radnih mjesta                                     | Tri vrste radnih mjesta zaposlenika koji sudjeluju u<br>upravljanju EFRR-om/KF-om i njihovoj provedbi (zaposlenici<br>na operativnoj razini, nadzornoj razini i razini odlučivanja)<br>koje su razvijene na temelju zadaća, podzadaća i<br>odgovornosti koje se obavljaju na svakoj razini |
| Provedbeni tim                                            | Tim u okviru uprave koji je odgovoran za provedbu procjene<br>kompetencija s pomoću Okvira kompetencija EU-a i Alata za<br>samoprocjenu                                                                                                    |
| Institucija                                               | Vrste institucija koje sudjeluju u upravljanju EFRR-om i KF-om<br>i njihovoj provedbi u skladu s uredbama: dužnosti<br>koordinacijskog tijela, upravljačkog tijela, tijela za<br>ovjeravanje, posredničkog tijela, tijela za reviziju ili<br>zajedničkog tajništva                         |
| Instrumenti                                               | Okvir kompetencija EU-a i Alat za samoprocjenu                                                                                                    |
| Opisi radnih mjesta                                       | Dokument u kojem su sažete glavne odgovornosti, zadaće i dužnosti, kompetencije i potrebne razine stručnosti                                                                                                    |
| Upravljačke<br>kompetencije                               | Kompetencije koje obuhvaćaju dužnost upravljanja i temelje<br>se na stečenom znanju, sposobnostima i vještinama                                                                                                    |
| Operativne<br>kompetencije                                | Kompetencije koje su potrebne kako bi osoblje moglo<br>uspješno obavljati dodijeljene dužnosti povezane s<br>upravljanjem EFRR-om i KF-om                                                                                                    |
| Zaposlenici na<br>operativnoj razini                      | To su stručnjaci koji izravno rade na različitim zadaćama i podzadaćama u organizaciji                                                                                                    |
| Stručne kompetencije                                      | Kompetencije koje su potrebne za obavljanje određenih<br>stručnih poslova i temelje se na stečenom znanju,<br>sposobnostima i vještinama                                                                                                    |
| Uredbe                                                    | Uredbe o europskim strukturnim i investicijskim fondovima za razdoblje 2014. – 2020.                                                                                                    |
|                                                           |                                                                                                    |

| Pojam                                | Opis                                                                                                    |
|--------------------------------------|----------------------------------------------------------------------------------------------------|
| Robotička<br>automatizacija procesa  | Primjena tehnologije koja omogućuje konfiguraciju računalnog<br>softvera ili "robota" za bilježenje i tumačenje postojećih<br>aplikacija za obradu transakcija, postupanje s podacima,<br>pokretanje odgovora i komunikaciju s drugim digitalnim<br>sustavima |
| Samoprocjena                         | Evaluacija vlastite razine stručnosti u okviru kompetencija<br>potrebnih za djelotvorno i učinkovito obavljanje dodijeljenih<br>dužnosti                                                                                                    |
| Alat za samoprocjenu<br>(Alat)       | Internetski alat za ocjenjivanje razine kompetencija korisnika<br>i za identifikaciju kompetencija koje treba unaprijediti                                                                                                    |
| Podzadaća                            | Radnja koju obavlja tijelo (institucija) ili osoba i kojom se<br>dobiva rezultat povezan s upravljanjem EFRR-om i KF-om                                                                                                    |
| Nadzornici (nadređeni<br>službenici) | To je srednja rukovodeća razina institucija EFRR-a/KF-a, u<br>načelu voditelji ustrojstvenih jedinica koji su odgovorni za<br>skupinu osoba i ne sudjeluju izravno u operativnoj provedbi<br>programa                                                         |
| Zadaće                               | Skupina podzadaća objedinjena za potrebe obavljanja zadaće<br>i koje obavlja osoba ili skupina osoba u svakodnevnom radu<br>kako bi osigurala upravljanje EFRR-om i KF-om                                                                                     |
| Planovi za učenje i<br>razvoj        | Planovi za razvoj kompetencija utemeljeni na rezultatima procjene kompetencija provedene s pomoću Okvira kompetencija EU-a i Alata za samoprocjenu                                                                                                    |

## 1 UVOD

Ove Smjernice za korisnike razvila je Glavna uprava za regionalnu i urbanu politiku (GU REGIO) Europske komisije kako bi pomogla upravama koje sudjeluju u upravljanju EFRR-om i Kohezijskim fondom i njihovoj provedbi da provedu Okvir kompetencija EU-a i Alat za samoprocjenu ("instrumenti").

Smjernice za korisnike ključni su instrument sa smjernicama za provedbu instrumenata na razini uprave. Preporučuje se da ih prije početka procjene kompetencija pažljivo preispitaju zaposlenici uprave koji će biti zaduženi za provedbu instrumenata.

Sadržaj Smjernica za korisnike obuhvaća sljedeće:

- Okvir kompetencija EU-a u kojem su podrobno opisane kompetencije potrebne za upravljanje EFRR-om i Kohezijskim fondom i njihovu provedbu, njihova logička podloga i koristi (poglavlje 2.),
- Alat za samoprocjenu kojim se sadržaj Okvira kompetencija EU-a uključuje u instrument koji je prikladan za samoprocjenu kompetencija zaposlenika i institucija (poglavlje 2.),
- organizaciju postupka procjene kompetencija u smislu redoslijeda faza i aktivnosti i preporuka o tome što bi institucije trebale /ne bi trebale učiniti tijekom provedbe instrumenata (poglavlje 3.),
- izradu planova za učenje i razvoj (i predloška) u cilju poboljšanja kompetencija koje treba dodatno ojačati, uključujući metodološki okvir za odabir najprikladnijih mogućnosti za učenje (poglavlje 3),
- tehničke upute u kojima su opisani koraci potrebni za izmjenu Okvira kompetencija EU-a i Alata za samoprocjenu (poglavlje 4.).

Odnos između tih sadržaja prikazan je na ovoj slici:

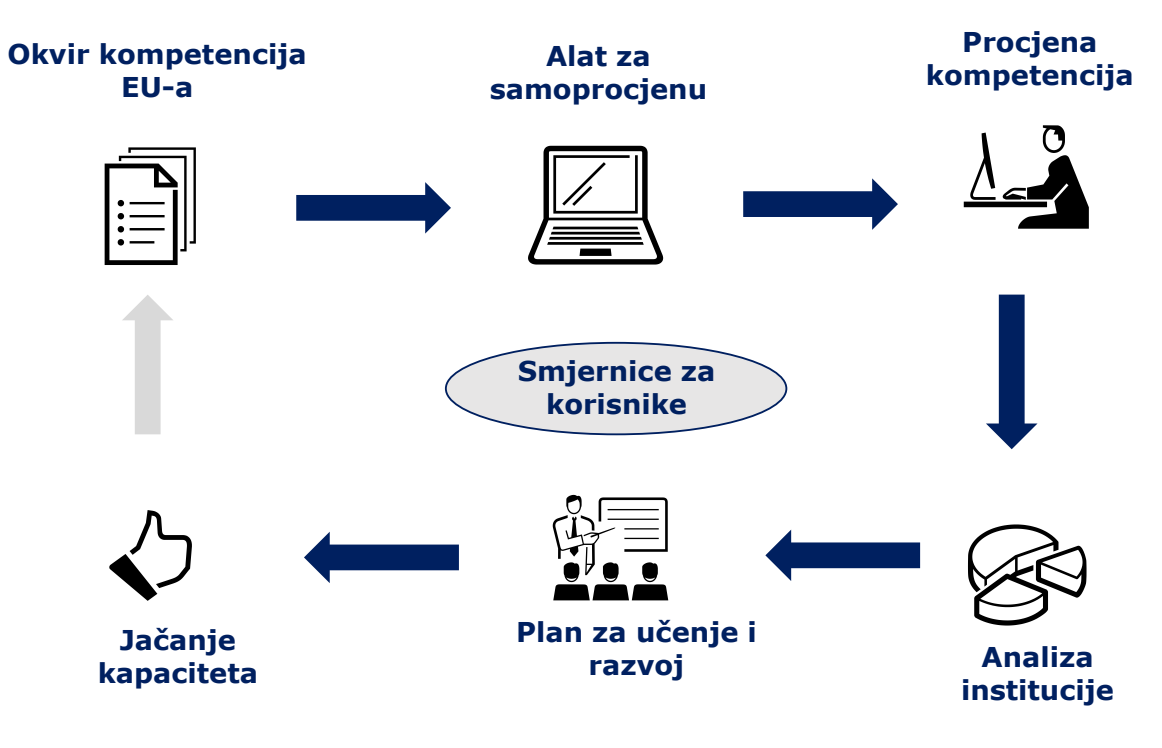

Uprave bi prvo trebale učiniti sljedeće:

- pribaviti primjerak Alata za samoprocjenu slanjem zahtjeva za izdavanje korisničkog imena i lozinke na adresu REGIO-COMPETENCY-FRAMEWORK@ec.europa.eu
- upotrijebiti korisničko ime i lozinku na sljedećem web-mjestu na kojem je smješten Alat za samoprocjenu:
- https://fs26.formsite.com/form\_app/FormSite?FormId=LoadLogin&Directory=sa\_tools

## 2 OBRAZLOŽENJE I KLJUČNI POJMOVI

## 2.1 Zašto su potrebni Okvir kompetencija EU-a i Alat za samoprocjenu

Budući da se kohezijska politika s vremenom mijenjala, proširio se opseg znanja i iskustva i kompetencija potrebnih za njezinu provedbu. Komisija je stoga provedbom konkretnih mjera nastojala što više podupirati napore država članica da pojačaju administrativnu sposobnost nacionalnih i regionalnih uprava za upravljanje EFRR-om i Kohezijskim fondom.

U programskom razdoblju 2014. – 2020. izmijenjene su uredbe, što je značilo da su potrebne nove kompetencije za upravljanje EFRR-om i Kohezijskim fondom i za njihovu provedbu. Nadalje, za djelotvorno upravljanje fondovima potrebna je mješavina kompetencija koje nadilaze zahtjeve iz uredaba.

Komisija je kao odgovor na te izazove razvila Okvir kompetencija EU-a i Alat za samoprocjenu kao praktične "instrumente" za podupiranje uprava u jačanju kapaciteta za upravljanje EFRR-om i Kohezijskim fondom i za njihovu provedbu:

- Okvir kompetencija EU-a instrument je za upravljanje ljudskim potencijalima u kojem se definiraju kompetencije koje su važne za razvoj zaposlenika i institucija koji sudjeluju u upravljanju EFRR-om i KF-om i njihovoj provedbi.
- Alat za samoprocjenu temelji se na sadržaju Okvira kompetencija EU-a i upotrebljava se za ocjenjivanje razine kompetencija zaposlenika i institucija osiguravanjem dokaza za mjere razvoja kompetencija.

Tim se instrumentima ostvaruju ove glavne koristi:

- instrumenti za jačanje kapaciteta prilagođeni su posebnostima EFRR-a i Kohezijskog fonda,
- upravama se omogućuje da razmatraju razine kompetencija zaposlenika i institucija,
- instrumenti su izvor informacija o potrebama za razvoj kompetencija za uprave institucija,
- dokazi za razvoj strategija za zadovoljavanje potreba za razvojem kompetencija, uključujući bolju stratešku uporabu tehničke pomoći ESIF-a,
- potiče se razmišljanje o unaprjeđenjima ustrojstvene strukture uprave u odnosu na funkcije EFRR-a i KF-a;
- olakšavaju se rasprave između zaposlenika i nadređenih službenika o znanju i iskustvu, sposobnosti zaposlenika i njihovim prednostima i nedostacima,
- ne postoje zahtjevi u pogledu tehničkih vještina ili troškova za uprave.

Uporaba instrumenata nije obavezna, a rezultate samoprocjene upotrebljavat će samo institucije. Rezultati nisu predviđeni kao osnova za izvješća Komisiji. Slično tomu, kada se instrumenti provode u instituciji, preporučuje se da se njihova uporaba odvoji od postupaka ocjenjivanja i da se rezultati ocjena zaposlenika smatraju povjerljivima.

## 2.2 Ključni pojmovi i definicije

#### Okvir kompetencija EU-a

U okviru kompetencija EU-a definiraju se kompetencije koje su važne za razvoj zaposlenika i institucija koji sudjeluju u upravljanju EFRR-om i KF-om i njihovoj provedbi. Okvir obuhvaća koordinacijsko tijelo, upravljačko tijelo i posredničko tijelo, zajedničko tajništvo, tijelo za ovjeravanje i tijelo za reviziju. Na grafikonu u nastavku prikazan je pregled sadržaja Okvira kompetencija EU-a:

|                          | Koordinacijsko<br>tijelo        | Upravljačko<br>tijelo i<br>posredničko<br>tijelo | Tijelo za<br>ovjeravanje | Tijelo za<br>reviziju | Zajedničko<br>tajništvo |
|--------------------------|---------------------------------|--------------------------------------------------|--------------------------|-----------------------|-------------------------|
| Zadaće                   | 5                               | 10                                               | 2                        | 1                     | 9                       |
| Podzadaće                | 20                              | 47                                               | 13                       | 10                    | 37                      |
| Skupine radnih mjesta    | 3 sku                           | <b>pine:</b> donositelj odl                      | uke, nadređeni slu       | žbenik, operativna    | razina                  |
| Operativne kompetencije  | 35                              | 44                                               | 18                       | 18                    | 44                      |
| Stručne kompetencije     |                                 |                                                  | 12                       |                       |                         |
| Upravljačke kompetencije |                                 |                                                  | 12                       |                       |                         |
| Ljestvica stručnosti     | <b>1 ljestvic</b><br>upravljačk | <b>:a:</b> 0-4 za operativr<br>ke kompetencije   | ne kompetencije, st      | ručnu osposobljeno    | ost i                   |

Sadržaj Okvira kompetencija EU-a uključen je u zasebne datoteke u Excelu za svaku pojedinu vrstu institucije. Trenutačna verzija Okvira kompetencija EU-a uključena je u Prilog 1. Okvir kompetencija EU-aANNEX 1: EU COMPETENCY FRAMEWORK, a izvadak iz sadržaja prikazan je na grafikonu u nastavku:

|             |                                                                                                    |                                                                              |                                 | Zadaća                                                                              | a 🔶 Progran                                              | nming                      |                                                                                   |                      |                          |
|-------------|----------------------------------------------------------------------------------------------------|------------------------------------------------------------------------------|---------------------------------|-------------------------------------------------------------------------------------|----------------------------------------------------------|----------------------------|-----------------------------------------------------------------------------------|----------------------|--------------------------|
|             |                                                                                                    |                                                                              |                                 | Operati                                                                             | onal level                                               |                            |                                                                                   |                      |                          |
| Operational | Competencies<br>Skupina<br>kompetencija                                                                                                    | Inter-<br>institutional<br>coordination<br>and<br>stakeholder<br>involvement | Preparation of<br>the Programme | Podzadaća<br>Definition of<br>the guiding<br>principles for<br>selection operations | Management of<br>the evaluation<br>process (ex-<br>ante) | Negotiation<br>with the EC | Uloge<br>Procurement of<br>goods and<br>services under<br>Technical<br>Assistance | Supervisory<br>level | Decision<br>making level |
| MA.O.C1     | General provisions of ESIF EU / National legal acts                                                                                                    |                                                                              | 4                               | 4                                                                                   | 2                                                        | 4                          | 2                                                                                 | 3                    | 3                        |
| MA.O.C2     | National strategic documents (e.g. National<br>Development Strategies, relevant thematic<br>and sectoral policies)                                             | Kompete                                                                      | encija                          | Razina<br>stručnosti                                                                | <b>→</b> 2                                               | 4                          | 1                                                                                 | 3                    | 3                        |
| MA.O.C3     | Eligibility of expenditure provisions included<br>in ESIF EU / National legal acts (rules,<br>guidelines and methodologies, including the<br>scope of support) |                                                                              | 4                               | 2                                                                                   |                                                          | 4                          | 3                                                                                 | 3                    | 3                        |
| MA.O.C4     | Territorial issues, such as ITI, CLLD,<br>Sustainable urban development,<br>macro/regional strategies and interregional<br>cooperation planning                | 3                                                                            | 3                               |                                                                                     | 2                                                        | 3                          |                                                                                   | 3                    | 2                        |

Za svaku vrstu institucije Okvir kompetencija EU-a uključuje sljedeće:

- zadaće i podzadaće: one se razvijaju uzimajući u obzir uredbe o europskim strukturnim i investicijskim fondovima za razdoblje 2014. – 2020., nacionalne pravne akte i utvrđene primjere dobre prakse prikupljene iz iskustva različitih država članica,
- skupine radnih mjesta: postoje tri skupine radnih mjesta, a to su donositelji odluka (u načelu čelnik institucije EFRR-a/KF-a), nadzornici (npr. čelnici ustrojstvenih jedinica) i zaposlenici na operativnoj razini različitog radnog staža,
- skupine kompetencija: postoje tri skupine kompetencija, odnosno upravljačke, stručne i operativne kompetencije povezane sa zadaćama i podzadaćama koje obavljaju pojedini zaposlenici ovisno o njihovu radnom mjestu,
  - operativne kompetencije potrebne su za obavljanje određenih dodijeljenih dužnosti u skladu s uredbama (npr. pojednostavnjene mogućnosti financiranja, državne potpore),
  - **stručne kompetencije** potrebne su za učinkovito obavljanje određenih stručnih dužnosti (npr. rješavanje sukoba, rješavanje problema),

- **upravljačke kompetencije** potrebne su zaposlenicima na rukovoditeljskim mjestima i u određenoj mjeri onima koji obavljaju operativne poslove (npr. delegiranje, vodstvo itd.)
- Razina stručnosti: razina stručnosti 0 4 povezana je sa svakom kompetencijom. Razine stručnosti uključene u okvir kompetencija EU-a čine srednjoročni cilj razvoja kompetencija zaposlenika i institucija.

#### Alat za samoprocjenu

Alat za samoprocjenu internetski je alat i tehnički zahtjevi za njegovu uporabu uključuju samo pristup internetu i preglednik (npr. Explorer, Google Chrome).

On se temelji na okviru kompetencija EU-a i njegova je svrha procijeniti kompetencije pojedinih zaposlenika i institucija, utvrditi koje kompetencije nedostaju ili ih treba unaprijediti i osigurati dokaze za oblikovanje i provedbu planova za učenje i razvoj za institucije i pojedine zaposlenike.

Glavni koraci u funkcioniranju alata sljedeći su:

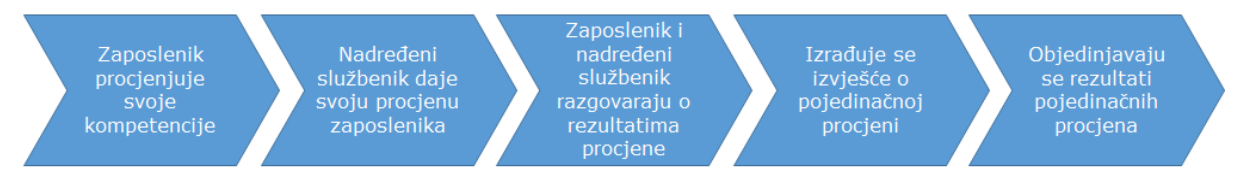

Alat za samoprocjenu vrlo je fleksibilan kako bi se mogle obavljati prilagođene procjene na temelju zadaća i podzadaća koje se obavljaju u određenom tijelu:

- Alat omogućuje zaposlenicima da odaberu odgovarajuće radno mjesto, zadaće i podzadaće i na temelju tog odabira u njemu se navode kompetencije koje treba procijeniti u skladu s okvirom kompetencija EU-a, čime se omogućuje prilagođena procjena zaposlenika.
- Nadređeni službenik zaposlenika (ili donositelj odluke kada nadređeni službenik obavlja samoprocjenu) potom obavlja neovisnu procjenu kompetencija zaposlenika. Druga osoba sudjeluje u procjeni kako bi mogla preispitati rezultat samoprocjene i prilagoditi ga u skladu s procjenom nadređenog službenika.
- Zaposlenik i nadređeni službenik potom se sastaju kako bi razgovarali o rezultatima koje je izračunao sustav i koji za svaku procijenjenu kompetenciju uključuju samoprocjenu zaposlenika, procjenu nadređenog službenika i razinu stručnosti iz okvira kompetencija EU-a. Tijekom sastanka zaposlenik i poslodavac razgovaraju o razlikama, prema potrebi prilagođavaju procjenu nadređenog službenika i definiraju daljnje mjere.
- Rezultati pojedinačnih samoprocjena bilježe se u alatu i mogu se upotrebljavati za analizu na razini institucije. Internetski alat nudi dvije mogućnosti za analizu podataka, odnosno ugrađene funkcije za analizu pojedinih kompetencija i poluautomatizirane predloške u Excelu za pregled svih kompetencija institucije.

## **3 KAKO UPOTREBLJAVATI INSTRUMENTE**

Za uporabu Okvira kompetencija EU-a i Alata za samoprocjenu potrebno je organizirati postupak procjene kompetencija unutar institucije. U sljedećim odjeljcima navedene su smjernice o tome kako organizirati postupak (faze, aktivnosti, koraci) i kako upotrebljavati instrumente, posebno Alat za samoprocjenu. Na grafikonu u nastavku prikazane su faze i aktivnosti procjene kompetencija:

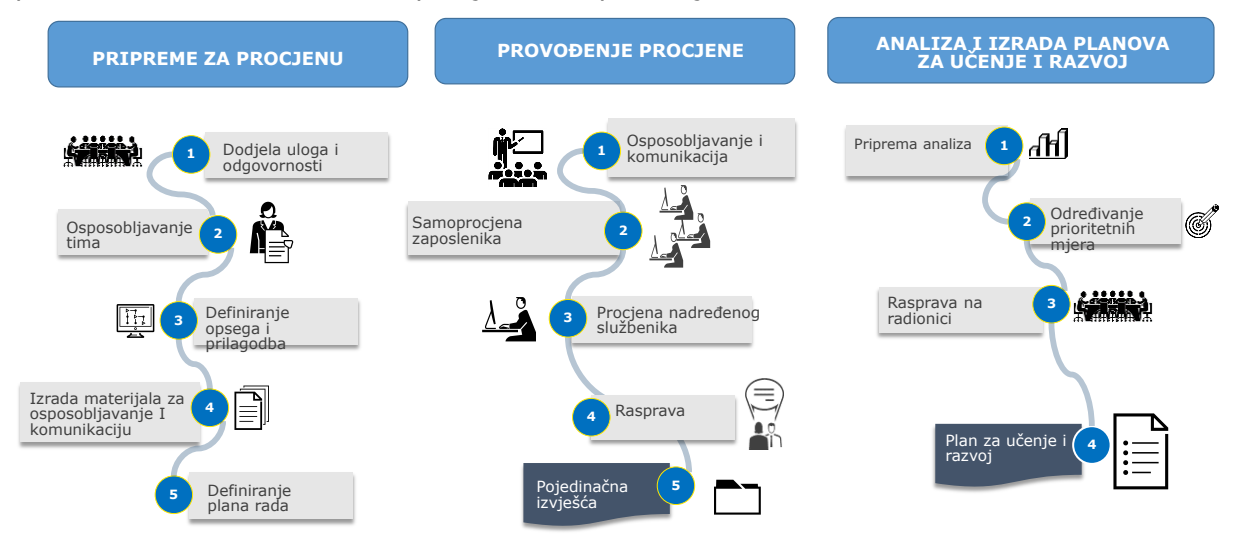

## 3.1 Prva faza: pripreme za procjenu

Aktivnost 1.1: Imenovanje provedbenog tima

Tim za koordinaciju i provedbu procjene kompetencija trebao bi biti mali. Navedena su tri različita radna mjesta. Međutim, u manjim institucijama jedan zaposlenik može obavljati dužnosti više radnih mjesta. Radna mjesta su sljedeća:

- koordinator: čelnik institucije ili njegov zamjenik trebali bi snositi glavnu odgovornost za provedbu procjene kompetencija i za provedbu daljnjih mjera,
- voditelj: nadređeni službenik u instituciji za EFRR/Kohezijski fond koji je odgovoran za svakodnevnu provedbu instrumenata. Preporučuje se i da se voditelju dodijele korisnička prava za upravljanje alatom za samoprocjenu.
- načelnik odjela za ljudske potencijale (HR): ovisno o ustrojstvu, može se uključiti i načelnik odjela za ljudske potencijale.

Aktivnost 1.2: Osposobljavanje provedbenog tima

Voditelj i načelnik odjela za HR trebali bi se upoznati s instrumentima na sljedeće načine:

- upoznati se sa sadržajem Okvira kompetencija EU-a,
- testirati funkcioniranje Alata za samoprocjenu i predložaka za analizu,
- pohađati osposobljavanje/webinare koje može organizirati Komisija.

Aktivnost 1.3: Definiranje sudjelovanja zaposlenika i moguće prilagodbe

Provedbeni tim definira opseg procjene u smislu sudjelovanja zaposlenika, moguće prilagodbe instrumenata i stupanj smjernica koje će se pružati. U pogledu sudjelovanja zaposlenika preporučuje se sljedeće:

• svi zaposlenici na operativnoj razini sudjeluju u samoprocjeni,

- svi zaposlenici na razini voditelja sudjeluju u obavljanju samoprocjene i u procjenjivanju kompetencija zaposlenika njihove ustrojstvene jedinice,
- donositelji odluka sudjeluju u procjeni nadređenih službenika i obavljanju samoprocjene.

U pogledu prilagodbe:

 čak i ako je moguće mijenjati zadaće, podzadaće, kompetencije i razine stručnosti okvira kompetencija EU-a i Alata za samoprocjenu, preporučuje se da se ne mijenjaju, barem ne pri prvoj uporabi instrumenata.

Za zadaće, podzadaće, kompetencije:

- Ako se smatra da neka stavka nije relevantna za instituciju, zaposlenicima se može reći da tu stavku ne odaberu. Druga je mogućnost, kako je objašnjeno u poglavlju 4., da se takva stavka prvo ukloni iz Okvira kompetencija EU-a i zatim iz Alata za samoprocjenu. Međutim, budući da taj postupak dugo traje, institucije bi trebale pažljivo razmotriti koristi uklanjanja stavaka.
- Ako institucija želi dodati stavku, ona to može učiniti prema uputama iz poglavlja 4. Kao i u slučaju brisanja, sadržaj se dodaje tako da se prvo izmijeni Okvir kompetencija EU-a te se promjene zatim prenose u Alat za samoprocjenu i primjenjuju se ista pitanja u pogledu napora i koristi.

Za razine stručnosti

 Razine stručnosti također se mogu mijenjati prema uputama iz poglavlja 4. Međutim, budući da su one srednjoročni ciljevi za razvoj kompetencija i ne upotrebljavaju se za ocjenjivanje rada zaposlenika, preporučuje se da se ne mijenjaju.

Postoje dvije mogućnosti u pogledu uputa za zaposlenike:

- uprava zaposlenicima daje upute o odabiru zadaća, podzadaća i kompetencija u skladu s funkcijama ustrojstvene jedinice: prednost je toga da će se rezultati procjene odnositi samo na relevantne kompetencije, nedostatak je da nije moguć potpuni pregled kompetencija institucija.
- uprava zaposlenicima dopušta da odaberu zadaće, podzadaće i kompetencije: prednost je da će rezultati dati široki pregled kompetencija institucija, a nedostatak je da su obuhvaćene i nerelevantne kompetencije.
- Za odabir najbolje mogućnosti korisno je analizirati odnos između zadaća i podzadaća Okvira kompetencija EU-a i odgovornosti ustrojstvenih jedinca (vidjeti grafikon u nastavku):

| Zadaćo okvira kompotoncija                    | Institucija  |              |              |              |
|-----------------------------------------------|--------------|--------------|--------------|--------------|
|                                               | Jedinica 1   | Jedinica 2   | Jedinica 3   | Jedinica 4   |
| 1. Izrada programa                            | $\checkmark$ |              |              |              |
| 2. Uspostava sustava                          | $\checkmark$ |              |              |              |
| 3. Stvaranje projekta                         | $\checkmark$ | $\checkmark$ | $\checkmark$ |              |
| 4. Praćenje projekta                          |              |              |              | $\checkmark$ |
| 5. Praćenje programa                          |              |              |              | $\checkmark$ |
| 6. Evaluacija                                 | $\checkmark$ |              |              |              |
| 7. Financijsko upravljanje na razini projekta | $\checkmark$ |              |              |              |
| 8. Financijsko upravljanje na razini programa | $\checkmark$ |              |              |              |

| Zadaća okvira kompetencija     | Institucija |              |            |            |
|--------------------------------|-------------|--------------|------------|------------|
|                                | Jedinica 1  | Jedinica 2   | Jedinica 3 | Jedinica 4 |
| 9. Komunikacija                |             | $\checkmark$ |            |            |
| 10. Nadzor posredničkih tijela |             |              |            |            |

Aktivnost 1.4: Izrada materijala za osposobljavanje i komunikaciju

Ove Smjernice za korisnike i promidžbeni materijali koji su dostupni na *web*-mjestu GU REGIO (tj. brošura i informativni letak) mogu se upotrijebiti za potrebe osposobljavanja u kući i u komunikacijske svrhe. Međutim, ako uprava želi razviti dodatne prilagođene materijale ili smjernice za zaposlenike, preporučuje se da se izrade u ovoj fazi.

Aktivnost 1.5: Definiranje plana rada

Sljedeće faze mogu se provoditi tijekom dva mjeseca. Kada definira trajanje i razdoblje samoprocjene, institucija može uzeti u obzir (1) radno opterećenje zaposlenika i poštovanje drugih rokova institucije; (2) vezu s drugim aktivnostima, kao što je izrada planova osposobljavanja / zapošljavanja.

Uzimajući u obzir moguća ograničenja, institucija bi trebala razmotriti je li potrebna vanjska potpora kako bi se osigurao učinkovit završetak procjene. Ako je potrebna potpora, financijska sredstva mogu se izdvojiti iz proračuna za tehničku pomoć.

Predložak plana rada nalazi se u Prilogu 2. Predložak plana rada. ANNEX 2: WORK-PLAN TEMPLATE.

## 3.2 Druga faza: provođenje procjene

Aktivnost 2.1: Osposobljavanje i komunikacija

Prije početka samoprocjene savjetuje se obavljanje sljedećih aktivnosti:

- osposobljavanje nadređenih službenika: to bi osposobljavanje trebao obavljati voditelj/načelnik odjela za HR i njime bi se nadređenim službenicima trebao dati pregled svrhe i koristi instrumenata. Osposobljavanje bi trebalo biti usmjereno na ulogu nadređenih službenika u pogledu preispitivanja samoprocjene zaposlenika, rasprava i sudjelovanja u analizi rezultata, ako je potrebno. Savjetuje se da se osposobljavanje organizira kao predavanje u učionici,
- komunikacijske aktivnosti za zaposlenike na operativnoj razini: cilj je obavijestiti zaposlenike o svrsi i koristima instrumenata i o načinu obavljanja procjene. Kada je riječ o formatu, komunikacija se može organizirati kao informativni događaj ili s pomoću digitalnih kanala institucije (npr. e-pošta, webinar, webmjesto). U manjim institucijama može se organizirati jedinstveni događaj namijenjen nadređenim službenicima i zaposlenicima,
- prilagođeno osposobljavanje i komunikacija: institucije koje su zaposlenicima odlučile davati upute o odabiru zadaća, podzadaća i kompetencija mogu razmotriti mogućnost da ustrojstvena jedinica organizira zasebne događaje.

Aktivnost 2.2: Početak procjene kompetencija

Voditelj pristupa Alatu za samoprocjenu na ovoj <u>poveznici<sup>1</sup></u> s pomoću korisničkog imena i lozinke koje mu je dodijelio GU REGIO. To je "odjeljak Alata za administraciju" i sadržava

| i≡ formsite                          | i≣ My Forn | ns 🕂 Create     | Ne | w Form  |      |       |        |               |           |                 |
|--------------------------------------|------------|-----------------|----|---------|------|-------|--------|---------------|-----------|-----------------|
| My Forms                             |            |                 |    |         |      |       |        |               | The o     | wner of this ac |
| Search                               |            | Q,              |    |         |      |       | Compet | ency Framewor | k Institi | ution "A" 🗸     |
| Form Name                            |            |                 | *  | Results | *    | Today | \$     | Modified      | *         | •               |
| Self-Assessment Tool Institution "A" | lts 🗋 🗋 🛍  |                 |    | 2 of 5  | 0000 |       | 0      | 2017-         | 09-21     |                 |
| <b>≡ formsite</b>                    | 🗄 My Forms | Create New Form |    |         |      |       |        |               |           |                 |

| Competency Framework Ir | nst 🔻                                                      | Form Editor F |
|-------------------------|------------------------------------------------------------|---------------|
| Share                   | Links                                                      | Share the     |
| Links                   | LIIKS                                                      | Share the     |
| Embed Code              | Form                                                       |               |
| QR Code                 | https://fs26.formsite.com/sa_tools/form109/index.html      |               |
|                         | 🛛 Quick link Share: 😭 💟                                    |               |
|                         | Save & Return form                                         |               |
|                         | https://fs26.formsite.com/sa_tools/form109/form_login.html |               |
|                         | O Quick link                                               |               |

funkcije za pokretanje procjene, praćenje odgovora i analizu rezultata. U odjeljku "administracija" voditelj može naći obrazac za samoprocjenu. Kada se pritisne gumb "Podijeli", sustav će stvoriti poveznicu na Alat za samoprocjenu koja će se potom poslati zaposlenicima.

#### Aktivnost 2.3: Samoprocjena zaposlenika

S pomoću poveznice zaposlenici će pristupiti početnoj stranici Alata za samoprocjenu. Preporučuje se da se prije početka upoznaju s koracima procjene opisanima na ovoj stranici.

Prvi put kada zaposlenik pristupi Alatu za samoprocjenu, on/ona registrirat će se kao novi korisnik (lijevi odjeljak) odabirom korisničkog imena i lozinke po svojem izboru. Sljedeći put kada zaposlenik pristupi alatu, on/ona upotrijebit će iste podatke, ali će se prijaviti kao postojeći korisnik (desni odjeljak).

| New User          | Returning User   |
|-------------------|------------------|
| Username:         | Username:        |
| Password:         | Password:        |
| Confirm Password: | SUBMIT           |
| Email Address:    | Forgot Password? |

<sup>1</sup> <u>https://fs26.formsite.com/form\_app/FormSite?FormId=LoadLogin&Directory=sa\_tools</u>

Alat za samoprocjenu stvara popis kompetencija koje treba ocjenjivati u skladu s logikom Okvira kompetencija EU-a, odnosno na temelju radnog mjesta, zadaća i podzadaća.

Na stranici s osnovnim informacijama korisnik će:

- odabrati relevantnu skupinu radnih mjesta s padajućeg popisa koji uključuje razinu odlučivanja, razinu nadzora i operativnu razinu,
- preispitati popis zadaća i odabrati relevantne zadaće označivanjem kućica pored zadaća, Nakon odabira zadaće, pojavljuju se podzadaće. Zaposlenici na operativnoj razini trebali bi pregledati popis podzadaća i odabrati one koje su relevantne. Zaposlenici na razini odlučivanja i razini nadzora ne moraju odabrati podzadaće.
- Zaposlenik na operativnoj razini navodi i podatke o nadređenom službeniku koji će obaviti procjenu njegovih kompetencija i navodi naziv programa za koji se obavlja procjena (to je važno jer neki zaposlenici mogu sudjelovati u više operativnih programa).

| 8% Ca <mark>mplete</mark>             |                                      |                    |
|---------------------------------------|--------------------------------------|--------------------|
| Primary Information                   |                                      |                    |
| Supervisor                            | Supervisor's Email                   |                    |
| Andrei Benghea                        | ndrei.benghea-malaies@ro.e           | ey.com             |
| Operational Programme                 |                                      |                    |
| Programme test                        |                                      |                    |
| Group of Job roles *                  |                                      |                    |
| Operational Level                     |                                      |                    |
| Tasks *                               |                                      |                    |
| Programming                           |                                      |                    |
| System set-up, development of proc    | edures and tools                     |                    |
| Project generation, preparation of c  | alls for proposals, project selectio | on and contracting |
| Monitoring on project level           |                                      |                    |
| Monitoring on programme level         |                                      |                    |
| Evaluation                            |                                      |                    |
| Financial management on project le    | vel                                  |                    |
| Financial management on programm      | me level                             |                    |
| Communication                         |                                      |                    |
| IB Supervision                        |                                      |                    |
| Sub-tasks                             |                                      |                    |
| Monitoring on project level*          |                                      |                    |
| I Technical monitoring and on the spe | ot verifications at project level    |                    |
| Providing advice to beneficiaries on  | project implementation issues        |                    |
| Finding and reporting irregularities  |                                      |                    |
| Procurement of goods and services     | under Technical Assistance           |                    |
|                                       | 1/10                                 |                    |

Zaposlenik obavlja samoprocjenu za popis generiranih kompetencija:

- kompetencije su podijeljene u tri skupine: operativne kompetencije, upravljačke kompetencije, stručne kompetencije.
- zaposlenici procjenjuju svaku kompetenciju prema ljestvici stručnosti u Alatu za samoprocjenu. Ljestvica obuhvaća raspon od 0-4 i mogućnost "nije primjenjivo" koju bi zaposlenici trebali upotrijebiti kada smatraju da kompetencija nije potrebna: uporabom ove mogućnosti precizirat će se opseg procjene i razvojnih aktivnosti.

| Razina | Opis stručnosti |
|--------|-----------------|
|        |                 |

#### Smjernice za korisnike za Okvir kompetencija EU-a i Alat za samoprocjenu

| Razina                               | Opis stručnosti                                                                                                    |  |  |  |  |
|--------------------------------------|----------------------------------------------------------------------------------------------------|--|--|--|--|
| N.P. – Nije primjenjivo              | Kompetencija se ne primjenjuje na radno mjesto i ne bi ju trebalo procjenjivati.                                                                                                 |  |  |  |  |
| Razina 0. – Nema                     | Nema kompetenciju.                                                                                                    |  |  |  |  |
| kompetenciju                         | Nema sposobnosti za primjenu tog znanja.                                                                                                    |  |  |  |  |
|                                      | Osnovna razina kompetencije (npr. opći pojmovi).                                                                                                    |  |  |  |  |
| Razina 1. –<br>Osviještenost         | Osnovna sposobnost za primjenu znanja na svakodnevne zadaće (npr. utvrditi i istražiti aspekte, razumjeti i tumačiti dokumentaciju i situacije).                                 |  |  |  |  |
|                                      | Dobra radna razina kompetencije.                                                                                                    |  |  |  |  |
| Razina 2. – Usvojio<br>kompetenciju  | Sposobnost za primjenu znanja na svakodnevne zadaće (npr. utvrditi ključne aspekte, predložiti rješenja i pripremiti relevantnu dokumentaciju).                                  |  |  |  |  |
|                                      | Detaljno usvojio kompetenciju.                                                                                                    |  |  |  |  |
| Razina 3. – Srednja<br>razina znanja | Opsežna sposobnost primjene znanja pri obavljanju svakodnevnih zadaća (npr.<br>savjetovanje drugih, razvoj novih pristupa, odabir odgovarajućeg postupanja u<br>širem kontekstu) |  |  |  |  |
|                                      | Opsežno stručno znanje i vještine povezane s kompetencijom.                                                                                                    |  |  |  |  |
|                                      | Sposobnost isticanja prednosti (nedostataka) svakog od postupaka povezanih s kompetencijom i njihovog povezivanje sa širom slikom.                                               |  |  |  |  |
| Razina 4. – Stručna<br>razina znanja | Sposobnost pružanja prilagođenih savjeta i podupiranja savjeta relevantnim argumentima specifičnima za kontekst pri odgovoru na unutarnje i vanjske upite.                       |  |  |  |  |
|                                      | Drugi ga smatraju uzorom koji može predvoditi ili podučavati druge u području kompetencije.                                                                                      |  |  |  |  |

Nakon dovršetka samoprocjene svake skupine kompetencija, zaposlenik može u okviru navesti dodatne kvalitativne primjedbe. Napomena: Ako nema primjedbi, zaposlenik bi trebao napisati "Nema primjedbi".

|                           | Self-assessed Proficiency Level                                                                                                    |   |
|---------------------------|----------------------------------------------------------------------------------------------------|---|
|                           | Operational Competencies                                                                                                    |   |
| Proficiency scale         | 25                                                                                                    | ^ |
| N.A Not<br>Applicable     | The competency is not applicable to the job role.                                                                                                    |   |
| Level 0 - No<br>knowledge | No knowledge of the competency.<br>No ability to apply the knowledge.                                                                                               | ~ |
| Level 1 -                 | Basic knowledge of the competency (e.g. general concepts)                                                                                                    |   |
| 1 MA.<br>National MA.     | 0.C1 - ESIF EU/<br>onal legal acts - General ⑦<br>0.C2 - National strategic documents<br>National Development Strategies,<br>vant thematic and sectoral policies) ⑦ |   |
| 3 🔽 MA.                   | 0.C3 - ESIF EU/National legal acts 🕜                                                                                                    |   |

Napomena: Ako odjeljak nije dovršen, javit će se poruka "greška".

Ako zaposlenik u bilo kojem trenutku mora prekinuti samoprocjenu, na kraju svake stranice nalazi se gumb "SPREMI UČINJENO". Zaposlenik se može vratiti na procjenu s pomoću sačuvane poveznice i prijaviti se kao postojeći korisnik (vidjeti 3. korak).

Kada zaposlenik ispuni samoprocjenu za sve kompetencije, on/ona obavješćuje se o dovršetku svojeg dijela i od njega/nje traži se da nadređenom službeniku dostavi svoje korisničko ime i lozinku.

| << PREVIOUS                                                     | SAVE PROGRESS                       | NEXT >>                       |
|-----------------------------------------------------------------|-------------------------------------|-------------------------------|
| 31% Complete                                                    |                                     |                               |
| THE SELF-ASS                                                    | ESSMENT IS N                        | IOW COMPLETE                  |
| You have completed the self-asses<br>professional competencies. | sment / review of the entire set of | operational, management and   |
| CALL FOR ACTION                                                 |                                     |                               |
| 1. Log out from the form                                        |                                     |                               |
| 2. Inform your supervisor vi                                    | a email that he/she can revi        | ew your assessment            |
| 3. Share your USERNAME an<br>your assessment.                   | nd PASSWORD with your Su            | pervisor so he/she can access |
| << PREVIOUS                                                     | SAVE PROGRESS                       | NEXT >>                       |

Aktivnost 2.4: Procjena zaposlenika koju obavlja nadređeni službenik

Nadređeni službenik prijavljuje se u Alat za samoprocjenu kako bi obavio procjenu kompetencija zaposlenika. On to čini tako da se prijavi kao postojeći korisnik s korisničkim imenom i lozinkom koju mu je dao zaposlenik.

Procjene nadređenog službenika i zaposlenika obavljaju se na različitim stranicama alata za samoprocjenu. Nadređeni službenik nakon prijave mora preći na odjeljak procjene za nadređenog službenika. Iako su zaposlenikovi rezultati vidljivi, on ih ne bi trebalo gledati kako bi se osigurala nepristranost.

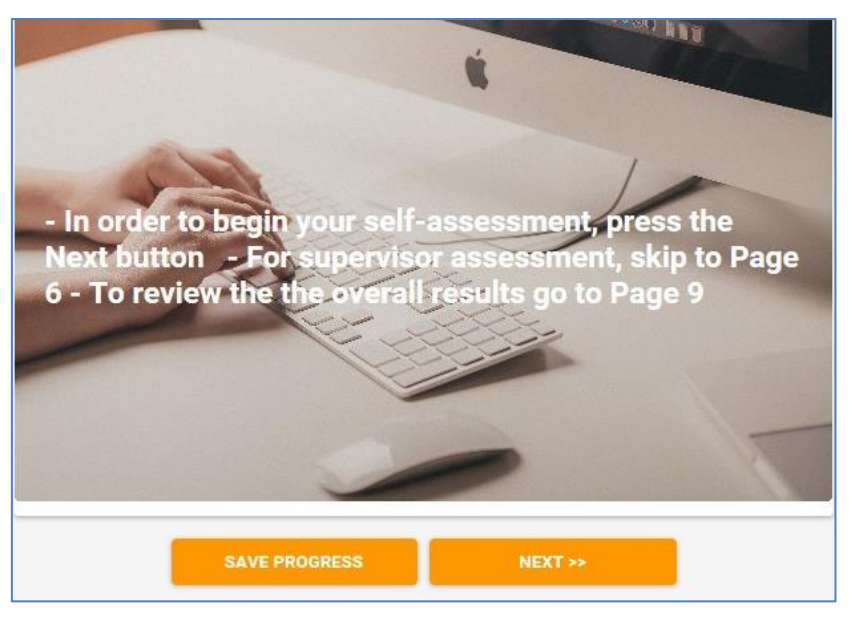

Nadređeni službenik procjenjuje zaposlenikove kompetencije.

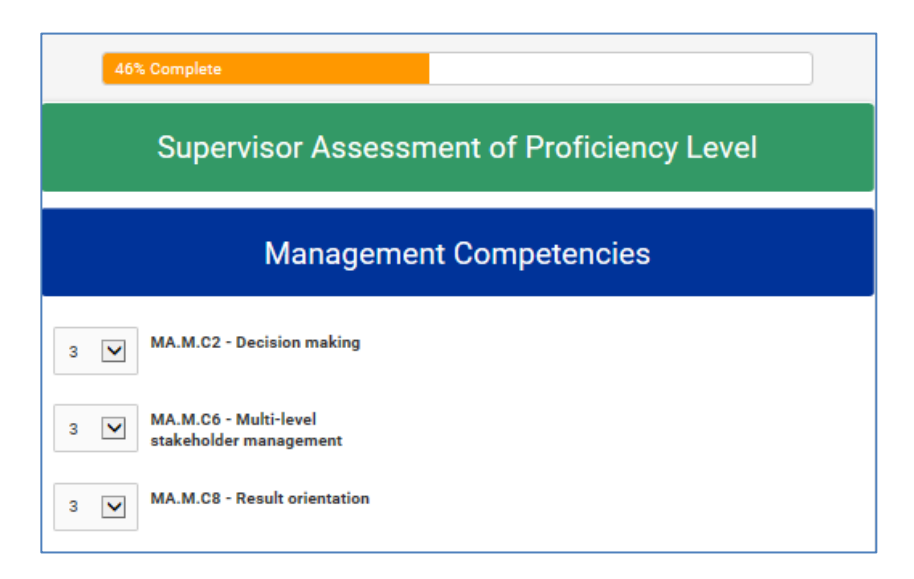

Po dovršetku procjene, pojavljuje se stranica koja označava kraj procjene. Nadređeni službenik sprema rezultate i zaposlenika obavješćuje o dovršetku procjene te zakazuje sastanak sa zaposlenikom.

| 54% Complete                                                                                                    |                                       |                            |  |  |  |  |  |  |
|----------------------------------------------------------------------------------------------------|---------------------------------------|----------------------------|--|--|--|--|--|--|
| The competency assessment is now complete                                                                               |                                       |                            |  |  |  |  |  |  |
| The next pages will present the following results:                                                                      |                                       |                            |  |  |  |  |  |  |
| 1. Employee self-assessment<br>2. Supervisor assessment of the employee<br>3. Desired proficiency level of the employee |                                       |                            |  |  |  |  |  |  |
| O Click here for additional information                                                                                 | n concerning the interpretation of re | sults - O Less information |  |  |  |  |  |  |
|                                                                                                    | 6/10                                  |                            |  |  |  |  |  |  |
| << PREVIOUS                                                                                                    | SAVE PROGRESS                         | NEXT >>                    |  |  |  |  |  |  |

Aktivnost 2.5: Rezultati procjene i rasprava o rezultatima

Zaposlenik i nadređeni službenik sastaju se kako bi razgovarali o rezultatima procjene kompetencija.

Savjetuje se da se rasprava organizira kao sastanak u četiri oka.

- Svrha je rasprave analizirati rezultate samoprocjene, utvrditi područja dobrog znanja i ona u kojima su potrebna poboljšanja i dogovoriti se o daljnjim mjerama za razvoj kompetencija.
- Rezultati procjene prikazuju se u obliku samoprocjene zaposlenika; procjene nadređenog službenika; željene razine stručnosti koja je unaprijed određena u alatu i koja čini srednjoročni cilj za razvoj kompetencija.
- U slučaju većih razlika između procjene nadređenog službenika i zaposlenika, rezultate procjene trebalo bi prilagoditi.
- Važno je da se prilagodba vidi u procjeni nadređenog službenika jer će se prikazivati u izvješćima o pojedinačnoj procjeni i u izračunu rezultata na razini institucije.

|          | Operat                                                                    | ional Compe     | etencies              |                              |
|----------|---------------------------------------------------------------------------|-----------------|-----------------------|------------------------------|
|          |                                                                           |                 |                       |                              |
|          |                                                                           |                 | Assessment results    |                              |
| Code     | Competency                                                                | Self Assessment | Supervisor assessment | Desired<br>proficeincy level |
| MA.O.C01 | ESIF EU/ National legal<br>acts - general                                 | 1               | 1                     | 4                            |
| MA.O.C02 | National strategic<br>documents (e.g. National<br>Development Strategies) | N/A             | 1                     | 4                            |

Nakon dovršetka rasprave, u sustav se mogu unijeti zaključci o područjima u kojima postoji dobro znanje i onima u kojima su potrebna poboljšanja.

| 2. Strong competencies and how to f                                        | further leverage on them (max. 100                                       | 0 characters)                                                |
|----------------------------------------------------------------------------|--------------------------------------------------------------------------|--------------------------------------------------------------|
| The supervisor indicates the stronge employee acting as an internal traine | est competencies of the employee a<br>er, mentoring other employees, cha | and how the institution can further ber<br>nges in job role. |
|                                                                            |                                                                          |                                                              |
|                                                                            |                                                                          |                                                              |
|                                                                            |                                                                          |                                                              |
|                                                                            |                                                                          |                                                              |
| 0/1000 characters                                                          |                                                                          |                                                              |
|                                                                            |                                                                          |                                                              |
| 3. Competencies that require strengt                                       | thening and actions for strengtheni                                      | ng them (max. 1000 characters)                               |
| trainings, mentoring, participation to                                     | networks.                                                                | e major strengthening and how this ca                        |
|                                                                            |                                                                          |                                                              |
|                                                                            |                                                                          |                                                              |
|                                                                            |                                                                          |                                                              |
|                                                                            |                                                                          |                                                              |
| 0/1000 characters                                                          |                                                                          |                                                              |
|                                                                            |                                                                          |                                                              |
|                                                                            |                                                                          |                                                              |
| The system is now ready to generate<br>address provided.                   | a self-assessment report which th                                        | e employee will receive at the email                         |
| Please make sure that all fields are o                                     | correctly filled in before going to the                                  | e next page                                                  |
| *                                                                          |                                                                          |                                                              |
| I confirm that all fields are correc                                       | tly filled in.                                                           |                                                              |
|                                                                            | 8/10                                                                     |                                                              |
|                                                                            |                                                                          |                                                              |
| << PREVIOUS                                                                | SAVE PROGRESS                                                            | NEXT >>                                                      |

Nadređeni službenik potom potvrđuje da su sva polja ispravno popunjena, klikne "Dalje" i pojavljuje se stranica "Podnesi". Nakon što se pritisne gumb "Podnesi", rezultati se više ne mogu uređivati.

| 92% Complete                         |                        |        |
|--------------------------------------|------------------------|--------|
| Discos proce the Submit button to co | mulate the Accessment  |        |
| Please press the Submit button to co | omplete the Assessment |        |
|                                      |                        |        |
|                                      |                        |        |
|                                      |                        |        |
| << PREVIOUS                          | SAVE PROGRESS          | SUBMIT |

### Aktivnost 2.6: Izrada izvješća o pojedinačnoj procjeni

Voditelj pristupa odjeljku Alata za administraciju i klikne na gumb "Rezultati".

| ≣ formsite                                                                                                    | 🗄 My Forms | 🔁 Create | Nev | w Form  |      |       |        |              |           |                  |
|----------------------------------------------------------------------------------------------------|------------|----------|-----|---------|------|-------|--------|--------------|-----------|------------------|
| My Forms                                                                                                    |            |          |     |         |      |       |        |              | The o     | owner of this ad |
| Search                                                                                                    |            | Q,       |     |         |      |       | Compet | ency Framewo | rk Instit | ution "A" 🗸      |
| Form Name                                                                                                    |            |          | *   | Results | *    | Today | Å      | Modified     | ÷         | •                |
| Self-Assessment Tool Institution "A"           Image: Contract of the system         Image: Contract of the system         Image: Contr | D m (      |          |     | 2 of 5  | 0000 |       | 0      | 2017         | -09-21    |                  |
|                                                                                                    |            |          |     |         |      |       |        |              |           |                  |

Na novom zaslonu može vidjeti popis dovršenih pojedinačnih procjena koje su označene "zelenim statusom".

Kako bi mogao podnijeti izvješće o pojedinačnoj procjeni, voditelj prvo bira "Pojedinačno" s padajućeg izbornika u gornjem desnom uglu stranice i potom ikonu "Omotnica" s lijeve strane korisničkog imena zaposlenika.

| i≡ formsite               | 🗄 My Forms | 🖶 Create New F | orm    |                    |              |   |                     |            | 👤 MSc                   | ataglini <del>v</del> 🗘 Support |
|---------------------------|------------|----------------|--------|--------------------|--------------|---|---------------------|------------|-------------------------|---------------------------------|
| Managing Authority / Inte | •          |                |        |                    |              |   |                     | Form Edit  | or Form Settings        | Share Results                   |
| Results I                 | Results T  | able           |        |                    |              |   |                     |            | View and edit this form | a's stored results              |
| Results Table             | Results i  | ubic           |        |                    |              |   |                     |            | Herr Gilde              | is stored results. Theip        |
| > Analytics               | Search     |                | Q.     | Results Table View |              | ~ | Show All Results    | ~          | Individual Report       | <b>`</b>                        |
| > Results Filters         | 💼 Delete   |                |        |                    |              |   |                     |            | Reset display           | Show/hide columns               |
| > Results Views           |            | Reference #    | Status | Login Username     | Login Email  |   | ltem # 1859         | Supervisor | Supervisor's Email      | Operational Progr G             |
| > Results Labels          | 🗆 o 🎢 🖾    | 2330469        | 0      | finaltest11        | test3@tin.it |   | Click here for step |            |                         | C,                              |
| > Results PDFs            | □ ⊙ ∥ ⊠    | 2330465        | 0      | finaltest1         | final@tin.it |   | Click here for step |            |                         | c                               |
| > Export                  | 🗌 o 🌶 📾    | 2330464        | 0      | finaltest          | final@tin.it |   |                     |            |                         |                                 |

Na zaslonu "Pošalji rezultat e-poštom" koji se tada pojavljuje, voditelj ispunjava različita polja kako je prikazano na slici zaslona:

- E-pošta: zaposlenikova adresa e-pošte
- Obavijest: prilagođeno
- Format: Rezultati u PDF-u
- Rezultati u PDF-u: tablica
- Prikaz rezultata: pojedinačno izvješće
- Unesi poruku (izborno)
- Pritisni Pošalji

| Email Result                                          |
|-------------------------------------------------------|
| Send a one-time Notification for this result.         |
| Email address:<br>Example@example.com                 |
| Notification:<br>Custom (defined below) Votifications |
| Format:<br>Results PDF ▼                              |
| Results PDF:<br>Table Results PDFs                    |
| Results View:<br>Individual Report Results Views      |
| Optional message:                                     |
|                                                       |
| Send Cancel                                           |

Rezultati pojedinačne procjene prikazuju se u obliku tri vrijednosti o kojima se razgovaralo tijekom rasprave između zaposlenika i nadređenih službenika, odnosno: samoprocjena, procjena nadređenog službenika i željena razina stručnosti. Kako bi se procjena nadređenog službenika dodatno istaknula, ona se u pojedinačnom izvješću prikazuje u zasebnom stupcu s desne strane (vidjeti sliku)

| Login Username                                                                                                    | hjfshfius            |
|----------------------------------------------------------------------------------------------------|----------------------|
| Login Email                                                                                                    | dsfds@fdsf.cs        |
| Supervisor                                                                                                    | fddsd                |
| Operational Programme                                                                                                    | dsds                 |
| Group of Job roles *                                                                                                    | Operational<br>Level |
| Tasks *                                                                                                    | IB Supervision       |
| MA.O.C01 General provisions of ESIF EU / National legal acts- Self Assessment: 2<br>- Supervisor Assessment: 2 - Desired proficiency level:                                  | 2                    |
| MA.O.C02 National strategic documents (e.g. National Development Strategies) -<br>Self Assessment: 2 - Supervisor Assessment: 2 - Desired proficiency level:3                | 2                    |
| MA.O.C03 ESIF EU/ National legal acts - eligibility of expenditure (rules, guidelines<br>and methodologies, including the scope of support)- Self Assessment: 2 - Supervisor | 2                    |

Napomena: kompetencije koje je nadređeni službenik označio "nije primjenjivo" (n.p.) pojavljuju se u izvješću kao broj u rasponu od 107 do 110.

## 3.3 Treća faza: analiza i izrada plana za učenje i razvoj

Aktivnost 3.1: Priprema analiza na razini institucije

Voditelj se prijavljuje u Alat za samoprocjenu i pristupa stranici "Rezultati".

Iz tog se odjeljka mogu obavljati dvije vrste analiza na razini institucije: za pojedinačnu kompetenciju ili za sve kompetencije.

Analize na razini institucije za pojedinačne kompetencije

Kliknite gumb "Analitika", potom "Sažetak stavki" i s popisa odaberite kompetenciju. Za odabranu kompetenciju prikazuje se grafikon na kojem je opisana raspodjela zaposlenika (koji su obavili procjenu takve kompetencije) prema razini stručnosti koju je procijenio nadređeni službenik.

Na primjer, na grafikonu u nastavku za kompetenciju MA.O.C1 – ESIF EU/nacionalni pravni akti, 7 zaposlenika ima procijenjenu razinu stručnosti 1, 60 ih ima procijenjenu razinu stručnosti 2, a 32 ima procijenjenu razinu stručnosti 3.

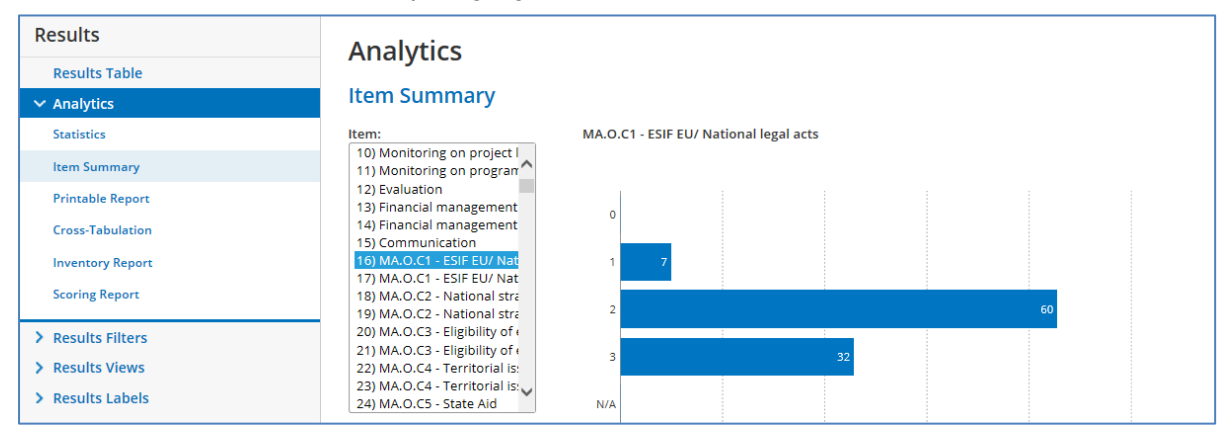

Analiza pojedinačne kompetencije može se ograničiti prema zadaći klikom na gumb "Analitika" i potom "Izrada usporedne tablice". Budući da je ista kompetencija povezana s više zadaća, ova je analiza relevantna, na primjer, za nadređenog službenika određene ustrojstvene jedinice koji želi analizirati stručnost zaposlenika te jedinice u odnosu na posebnu kompetenciju.

To se može učiniti klikom na gumb "Izrada usporedne tablice" i odabirom zadaće pod "Pitanje A" i kompetencije pod "Pitanje B". Na primjer, u tablici u nastavku prikazani su rezultati procjene za kompetenciju MA.O.C1 – ESIF EU/nacionalno, samo za zaposlenike koji obavljaju zadaću "Praćenja na razini programa".

U tablici su prikazane pojedinosti rezultata prema podzadaćama i stoga, na primjer, za podzadaću "Mjerenje uspješnosti PA/mjere (planiranje, praćenje, predviđanje, revizija), jedan zaposlenik ima razinu stručnosti 1, 2 zaposlenika razinu stručnosti 2 i 1 zaposlenik razinu stručnosti 3.

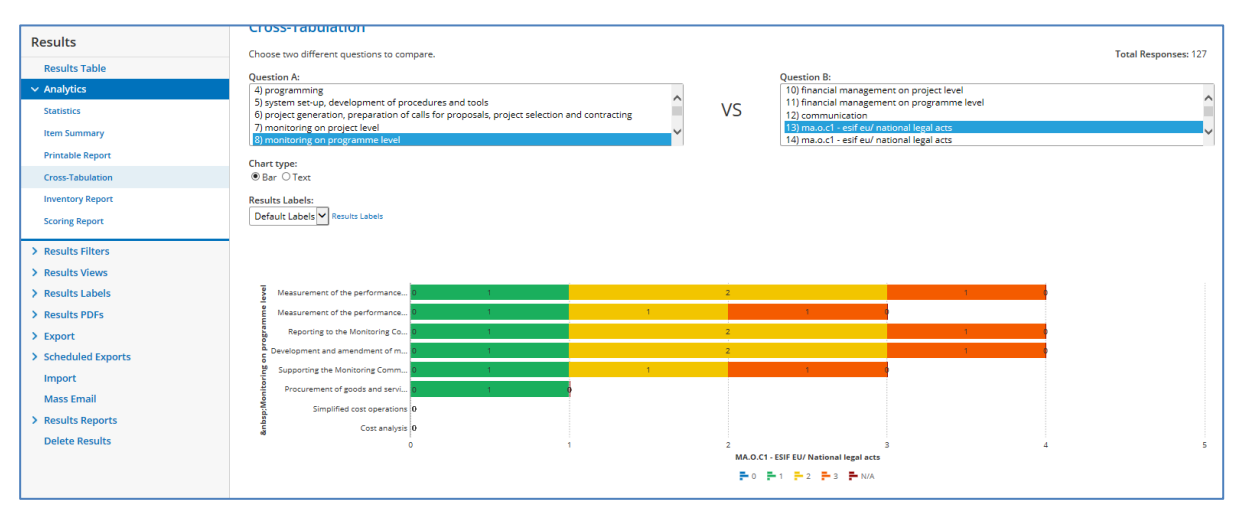

#### Analiza svih kompetencija na razini institucije

Svrha je dobiti analizu na svih kompetencija na razini institucije objedinjavanjem rezultata pojedinačnih procjena kompetencija svih zaposlenika. To se postiže izvlačenjem sirovih podataka u Excelu iz Alata za samoprocjenu i njihovim preslikavanjem u poluautomatski predložak u Excelu (vidjeti "Predložak\_analize\_institucije" koji je uključen u Prilog 4: Predlošci za analize na razini institucije ANNEX 4: INSTITUTION-LEVEL ANALYSIS TEMPLATES).

Preuzimaju se dva odvojena skupa sirovih podataka, odnosno podaci za zaposlenike na operativnoj razini i zaposlenike koji ne rade na operativnoj razini (nadređeni službenici i donositelji odluka), te se učitavaju u različite tablice predložaka za analizu na razini institucije.

Results

> Analytics

**Results** Table

> Results Filters

> Results Views

> Results Labels

> Results PDFs

Attachments

> Scheduled Exports

✓ Export

Results

**≣** formsite

Managing Authority / Inte... •

Sljedeće operacije obavljaju se za preuzimanje sirovih podataka:

- na izborniku s desne strane stranice s Rezultatima kliknite "Izvezi"
- "Prikaz s padajućeg izbornika rezultata" odaberite "Izvješće institucije"
- pod "Filtriranje rezultata" odaberite "Operativni" za podatke 0 zaposlenicima na operativnoj razini i "Neoperativni" za podatke o drugim zaposlenicima
- pritisnite zeleni gumb Izvoz za preuzimanje rezultata u Excelu.
- Import Restrict by date... Mass Email > Results Reports Results to export: **Delete Results** 103 (all) Data delivery: Ako rezultate želite primiti poštom, ● I'll wait ○ Email me at: purchasing@comparex.be mi

mogućnost "Pošalji kliknite poruku e-pošte", upišite adresu e-pošte i pritisnite Izvezi.

II My Forms

Export

Results format

Data delimiter:

Results View:

Results Filter:

Operational

Complete

. Non-operational

Institution Report

Create New Form

● Summary ○ Detail ○ Formsite Import (Backup) ○ PDF

Results Views

Its Filters

● Excel ○ Comma-separated (CSV) ○ Custom

Kada zaprimite datoteke u Excelu za zaposlenike na operativnoj razini i one na neoperativnoj razini:

- spremite datoteke u Excelu
- otvorite svaku datoteku i preslikajte rezultate klikom na polje A1 i na CTRL+SHIFT+  $\rightarrow$  +  $\checkmark$
- preslikajte podatke u odgovarajuću tablicu poluautomatskog predloška u Excelu
- preslikavanjem sirovih podataka u predložak izrađuju se dva izvješća o procjeni institucije.

U prvoj analizi prikazuje se za svaku procijenjenu

kompetenciju ukupni broj procijenjenih zaposlenika za takvu kompetenciju i njihova distribucija u skladu s procjenom nadređenog službenika. Time se dobiva jasna slika o ukupnoj razini razvoja kompetencija u instituciji. Međutim, nema informacija o srednjoročnim razvojnim ciljevima zaposlenika, zbog čega je složenije utvrditi najprikladnije razvojne mjere.

| Competencies |          | Total                                                                   | Number of employees by supervisor assessed proficiency level |       |                |                     |                    |                       |   |  |  |  |
|--------------|----------|-------------------------------------------------------------------------|--------------------------------------------------------------|-------|----------------|---------------------|--------------------|-----------------------|---|--|--|--|
|              |          | assessed<br>employees                                                   | Assessed<br>0                                                | level | Assessed level | Assessed level<br>2 | Assessed leve<br>3 | l Assessed level<br>4 |   |  |  |  |
|              | MA.O.C39 | ESIF EU/ National legal acts -<br>communication                         | 0                                                            | 0     |                | 0                   | 0                  | 0                     | 0 |  |  |  |
| ational      | MA.O.C40 | Identification of different stakeholders<br>and their information needs | 0                                                            | 0     |                | 0                   | 0                  | 0                     | 0 |  |  |  |
| Opera        | MA.O.C41 | Management of relevant media                                            | 0                                                            | 0     |                | 0                   | 0                  | 0                     | 0 |  |  |  |
|              | MA.O.C42 | Web communication                                                       | 0                                                            | 0     |                | 0                   | 0                  | 0                     | 0 |  |  |  |

Druga vrsta analize potpunija je jer prikazuje da se željena razina stručnosti može razlikovati ovisno o tome koje zadaće i podzadaće su zaposlenici odabrali. Stoga se pri raspodjeli zaposlenika prema procijenjenoj razini stručnosti<sup>2</sup> uzima u obzir željena razina stručnosti svakog zaposlenika.

| Competencies |          | Total                                            |                                                                       | Desir | red le | vel 1 |     |     | Desi | red le | vel 2 |     |     | Desir | ed le | vel 3 |   |   | Desir | ed le | vel 4 |     |     |
|--------------|----------|--------------------------------------------------|-----------------------------------------------------------------------|-------|--------|-------|-----|-----|------|--------|-------|-----|-----|-------|-------|-------|---|---|-------|-------|-------|-----|-----|
|              |          | assessed                                         | assessed Number of employees by sypervisor assessed proficiency level |       |        |       |     |     |      |        |       |     |     |       |       |       |   |   |       |       |       |     |     |
|              |          | employees                                        | 0                                                                     | 1     | 2      | 3     | 4   | 0   | 1    | 2      | 3     | 4   | 0   | 1     | 2     | 3     | 4 | 0 | 1     | 2     | 3     | 4   |     |
| _            | MA.O.C41 | Management of relevant media                     | 2                                                                     | 0     | 0      | 0     | 0   | 0   | 2    | 0      | 0     | 0   | 0   | 0     | 0     | 0     | 0 | 0 | N/A   | N/A   | N/A   | N/A | N/A |
| tiona        | MA.O.C42 | Web communication                                | 0                                                                     | 0     | 0      | 0     | 0   | 0   | N/A  | N/A    | N/A   | N/A | N/A | 0     | 0     | 0     | 0 | 0 | N/A   | N/A   | N/A   | N/A | N/A |
| Opera        | MA.O.C43 | Knowledge of Engineering relevant for the sector | 11                                                                    | N/A   | N/A    | N/A   | N/A | N/A | 0    | 0      | 3     | 3   | 0   | 0     | 1     | 3     | 1 | 0 | N/A   | N/A   | N/A   | N/A | N/A |
| Ũ            | MA.O.C44 | Audit standards, procedures and<br>methodologies | 0                                                                     | N/A   | N/A    | N/A   | N/A | N/A | N/A  | N/A    | N/A   | N/A | N/A | 0     | 0     | 0     | 0 | 0 | N/A   | N/A   | N/A   | N/A | N/A |

Na primjer, u primjeru na prethodnoj slici postoji ukupno šest zaposlenika koji imaju željenu razinu stručnosti 2 za operativnu kompetenciju "MA.O.C43 Inženjersko znanje relevantno za sektor". Od tih šest zaposlenika tri su ostvarila srednjoročni razvojni cilj, a tri su ga već prekoračila.

#### Aktivnost 3.2: Analiza rezultata i određivanje redoslijeda aktivnosti

Cilj je utvrditi kompetencije koje institucije planiraju poboljšati i kako će ih poboljšati na temelju dokaza uključenih u analize procjena institucije.

Za tu je aktivnost najvažnije aktivno sudjelovanje uprave institucije. Za aktivnost je potrebno podrobno znanje o instituciji i kontekstu životnog ciklusa programiranja (tj. trenutačno stanje, planirane aktivnosti, izazovi).

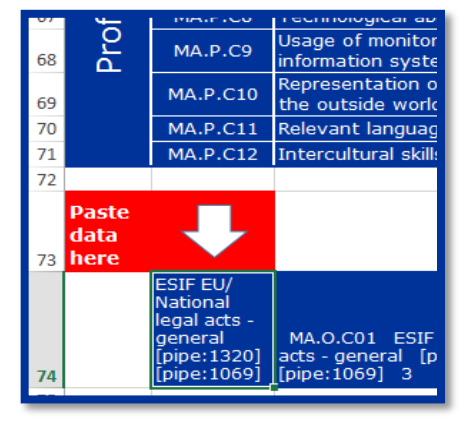

<sup>&</sup>lt;sup>2</sup> Kako je prethodno navedeno: nadređeni službenik procijenio je razinu stručnosti zaposlenika na operativnoj razini, a donositelj odluka procijenio je razinu stručnosti nadređenih službenika.

Ne postoji jedinstveni pristup ili univerzalna metodologija za određivanje prioriteta među kompetencijama. Preporučuje se da se provede sustavna analiza rezultata za svaku kompetenciju i da se odaberu kompetencije koje bi trebalo dalje razvijati.

Slijedeći korak nakon utvrđivanja kompetencija jest odabrati najprikladniji pristup za razvoj kompetencije. Mogućnosti uključuju osposobljavanje, zapošljavanje, izdvajanje (uporaba vanjskih stručnjaka), automatizaciju procesa i sudjelovanje u mrežama učenja te učenje na temelju dobre prakse, uključujući uzajamno učenje.

Kako bi se olakšao odabir metoda i aktivnosti za razvoj kompetencija, razvijen je metodološki okvir koji je prikazan na grafikonu u nastavku:

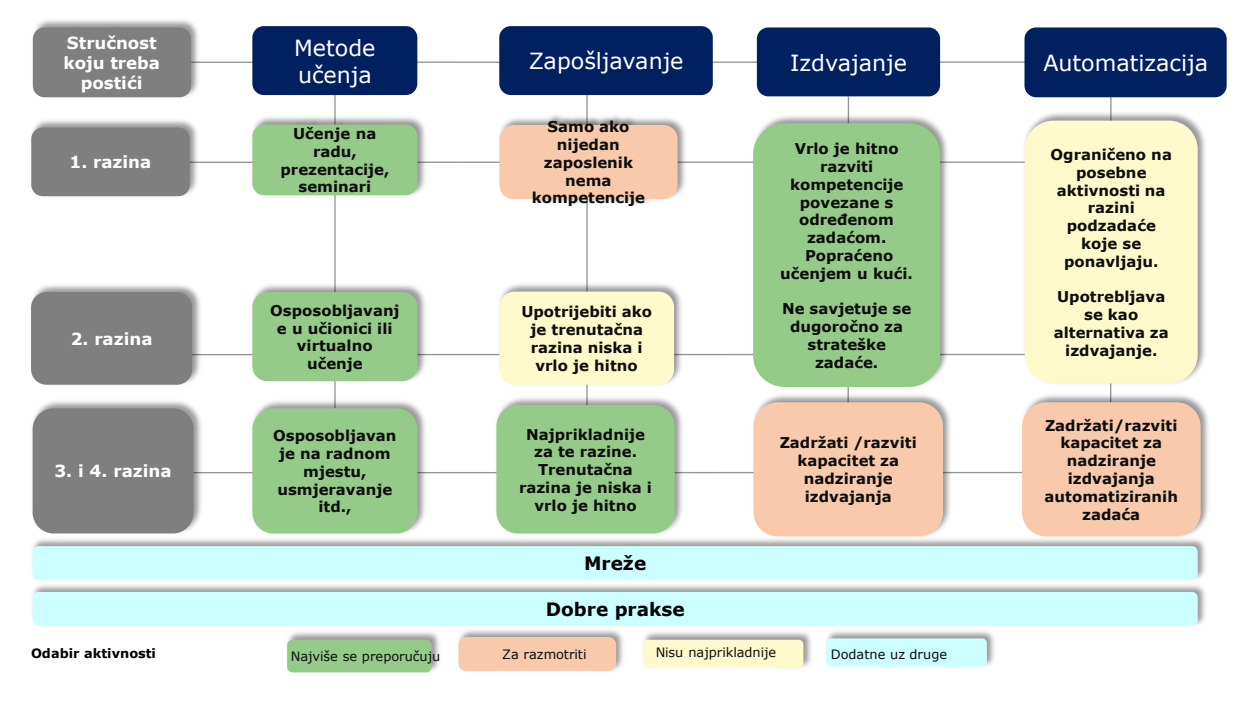

Načela metodološkog okvira sažeta su kako slijedi:

 Osposobljavanje je preferirana mogućnost za razvoj kompetencija. Pri odabiru najprikladnije metode osposobljavanja trebalo bi uzeti u obzir razinu stručnosti koju treba postići. Više razine stručnosti povezane su s interaktivnijim metodama. U tu svrhu teoretska je referenca Bloomova taksonomija rezultata učenja:

| Metoda učenja                                          | Definicija                                                                                                    |  |  |  |  |  |  |  |  |
|--------------------------------------------------------|----------------------------------------------------------------------------------------------------|--|--|--|--|--|--|--|--|
| Za postizanje 3. i 4. razine kompetencije              |                                                                                                    |  |  |  |  |  |  |  |  |
| Programi učenja<br>temeljeni na interviziji            | Intervizija je metoda samopomoći koju suradnici ili kolege upotrebljavaju kako<br>bi si uzajamno pomogli s izazovima s kojima se suočavaju pri obavljanju posla.<br>Ponekad postoji moderator.                                                                    |  |  |  |  |  |  |  |  |
| Učenje na radnom<br>mjestu                             | Pojedinačni pristup "učenja radeći" u okviru kojeg zaposlenik uči nove kompetencije u uobičajenoj radnoj sredini. Zaposlenik dobiva izravne povratne informacije dok obavlja zadaće. Osoba koja podučava zaposlenika promatra, daje upute i povratne informacije. |  |  |  |  |  |  |  |  |
| Podučavanje i potpora<br>u radu                        | Pojedinačna potpora na radnom mjestu u slučaju tehničkih problema ili osobnih problema u radu. Ta potpora dostupna je u kući (pruža ju voditelj ili netko drugi u organizaciji) ili izvan kuće (vanjski predavač).                                                |  |  |  |  |  |  |  |  |
| Moderirana rasprava u<br>kojoj sudjeluju<br>stručnjaci | Događaj na kojem zaposlenici imaju priliku riješiti tehničke probleme na poslu i<br>dobiti smjernice, savjete i rješenja za te izazove.                                                                                                    |  |  |  |  |  |  |  |  |
| Za postizanje 2. razine                                | Za postizanje 2. razine kompetencije                                                                                                    |  |  |  |  |  |  |  |  |
| Zadaci u (virtualnoj)<br>učionici                      | Skupina zaposlenika koji žele naučiti više o određenim kompetencijama. Oni se mogu sastati na jednom mjestu ili se sastati virtualno.                                                                                                    |  |  |  |  |  |  |  |  |
| Grupni zadaci                                          | Skupina zaposlenika dobiva zadatak koji moraju zajednički obaviti.                                                                                                    |  |  |  |  |  |  |  |  |

| Metoda učenja                            | Definicija                                                                                                    |
|------------------------------------------|----------------------------------------------------------------------------------------------------|
| Primjena interaktivnih<br>igara          | Primjena interaktivnih igara postupak je primjene dizajna i koncepata igara na<br>osposobljavanje kako bi bilo privlačnije za učenika. Učenici se izravno natječu<br>protiv jedne ili više osoba ili pojedinačno sudjeluju u interaktivnom iskustvu koje<br>na neki način nagrađuje uspjeh u učenju.                 |
| Za postizanje 1. razine                  | e kompetencije                                                                                                    |
| Učenje na internetu                      | Datoteka s tečajem koja se može poslati e-poštom i otvoriti na računalu ili<br>učitati u prikladno konfiguriran sustav za upravljanje učenjem. Ona omogućuje<br>učenje vlastitom brzinom iz tekstualnog sadržaja, statičnih grafičkih podataka,<br>animacija i povremenih interakcija radi motivacije i prisjećanja. |
| Prezentacija s aktivnim<br>sudjelovanjem | Interaktivna metoda za uključivanje skupine osoba u raspravu o određenoj temi.<br>To može biti u obliku razgovora, rasprave, pričanja priče, pitanja i odgovora i<br>slično.                                                                                                    |

Organizacija koja organizira osposobljavanje ima dvije mogućnosti: pohađanje događaja osposobljavanja ili organiziranje prilagođenih događaja za instituciju. Odabir treba izvršiti uzimajući u obzir "najpovoljniju mogućnost" s obzirom na 1) relevantnost i 2) trošak (osobe koje treba osposobljavati \* trošak osposobljavanja po sudioniku).

- Zapošljavanje se predlaže kada je trenutačna razina razvoja kompetencije niska u usporedbi sa željenom razinom i kada postoji hitna potreba ukloniti taj nedostatak. Zapošljavanje bi trebalo razmotriti posebno u pogledu ljudskih potencijala 3. i 4. razine stručnosti kako bi se uklonio posebni manjak kompetencija koji se ne može brzo nadoknaditi osposobljavanjem.
- Izdvajanje, koje je predviđeno kao angažiranje vanjskih stručnjaka u cilju uklanjanja određenog nedostatka kompetencija uvijek bi trebalo razmatrati u odnosu na jednu ili više zadaća ili podzadaća. Kada je riječ o strateškim zadaćama, institucija može izdvajanje uzeti u obzir samo kao privremeno rješenje dok ne budu dostatno razvijene unutarnje kompetencije. Savjetuje se i da se aktivnosti razvoja kompetencija uključe u opseg izdvajanja. Izdvajanje se može smatrati dugoročnom mogućnošću za zadaće koje nisu strateške prirode, ali trebalo bi razviti i minimalnu razinu kompetencija u instituciji.
- Robotička automatizacija procesa uvođenje je prilagođene programske podrške za obavljanje podzadaća koje se ponavljaju. Uzimajući u obzir zahtjeve e-kohezije za elektroničku razmjenu podataka i prirodu podzadaća, robotička automatizacija procesa mogla bi se primjenjivati na posebne aspekte ocjenjivanja projekta, administrativne provjere i provjere prihvatljivosti te na provjere zahtjeva za plaćanje. Trebalo bi razviti ogledni slučaj kako bi se unaprijed mogla procijeniti mogućnost konkretne primjene, a institucije stoga tu mogućnost ne bi trebale uzimati u obzir za rješavanje hitnih problema nedostatka kompetencija.
- Sudjelovanje u mrežama učenja: veliki broj mreža učenja povezan je s kompetencijama. Te se mreže uspostavljaju na europskoj razini i njima upravljaju Komisija ili akademske institucije<sup>3</sup>. Sudjelovanje bi se trebalo smatrati komplementarnom mogućnošću učenja uz prethodno navedene mogućnosti.
- Dobra praksa: dobra praksa za razvoj kompetencija dostupna je na web-mjestu GU REGIO<sup>4</sup>. Kao i sudjelovanje u mrežama učenja, prihvaćanje dobre prakse, među ostalim, zajedničkim učenjem, trebalo bi se smatrati komplementarnom mogućnošću učenja.

Preporučuje se da se kao rezultat ove aktivnosti u "Predložak analize na razini institucije" doda popis kompetencija koje treba unaprijediti i odabrana metoda učenja, ako je

<sup>&</sup>lt;sup>3</sup> http://ec.europa.eu/regional\_policy/sources/docgener/studies/pdf/comp\_fw/eu\_comp\_fw\_report\_en.pdf

<sup>&</sup>lt;sup>4</sup> http://ec.europa.eu/regional\_policy/sources/docgener/studies/pdf/comp\_fw/eu\_comp\_fw\_annex7\_en.pdf

moguće s rokovima. To će se potom predstaviti široj skupini dionika kako je opisano u sljedećoj aktivnosti:

| Oznaka      | Kompetencija                                                                                                    | Ukupan broj<br>procijenjeni<br>h<br>zaposlenika | Procijenjena<br>razina 1. | Procijenjena<br>razina 2. | Procijenjena<br>razina 3. | Procijenjena<br>razina 4. | Odabrano<br>za razvoj | Metoda razvoja<br>kompetencija | Rokovi      |
|-------------|----------------------------------------------------------------------------------------------------|-------------------------------------------------|---------------------------|---------------------------|---------------------------|---------------------------|-----------------------|--------------------------------|-------------|
| MA.O.C<br>1 | ESIF EU/<br>nacionalni<br>pravni akti                                                                                                    |                                                 |                           |                           |                           |                           | DA                    | Osposobljavanj<br>e            | T3<br>2018. |
| MA.O.C<br>2 | Nacionalni<br>strateški<br>dokumenti<br>(npr.<br>nacionalne<br>razvojne<br>strategije,<br>relevantne<br>tematske i<br>sektorske<br>politike)                                   |                                                 |                           |                           |                           |                           |                       |                                |             |
| MA.O.C<br>3 | Pravila o<br>prihvatljivosti<br>rashoda iz<br>pravnih<br>akata EU-a i<br>nacionalnih<br>pravnih<br>akata,<br>smjernice i<br>metodologije<br>, uključujući<br>opseg<br>potpore. |                                                 |                           |                           |                           |                           |                       |                                |             |

#### Aktivnost 3.3: Radionica za raspravu o rezultatima

Cilj je ove aktivnosti podijeliti rezultate procjene kompetencija i planirane aktivnosti razvoja kompetencija sa širom skupinom dionika institucije i dobiti potporu donositelja odluka.

Nacionalne škole za javnu upravu mogu sudjelovati u radionici kako bi pomogle u pronalaženju ponuda za osposobljavanje koje su relevantne za potrebe institucija.

#### Aktivnost 3.4: Izrada plana za učenje i razvoj

Na kraju procjene institucijama se preporučuje da izrade plan za razvoj i učenje u kojem se sažimaju rezultati procjene i planirane daljnje mjere za razvoj kompetencija.

Dobra je praksa uskladiti planiranje sredstava iz proračuna za tehničku pomoć operativnog programa kojim upravlja/kojeg provodi institucija s aktivnostima iz plana za učenje i razvoj. Predložak planova za učenje i razvoj uključen je u Prilog 3.: Predložak plana za učenje i razvoj ANNEX 3: LEARNING AND DEVELOPMENT PLAN TEMPLATE i obuhvaća:

- područje primjene i metodologiju samoprocjene
- rezultate procjene kompetencija na razini institucije
- neposredne mjere za razvoj kompetencija: odabrane metode učenja i mjere za uklanjanje nedostataka kompetencija i rok za provedbu
- način uporabe alata u budućnosti, uključujući aspekte odgovornosti, postupke za provedbu i zahtjeve u pogledu resursa
- provedbeni plan za neposredne mjere i pripreme za buduću uporabu.

Tijekom izrade plana institucije bi trebale ispitati postoje li prilagodbe u ustrojstvu koje bi trebalo uzeti u obzir na temelju popisa zadaća i podzadaća uključenih u okvir kompetencija EU-a. To bi omogućilo daljnje pojašnjenje podjele radnih mjesta i odgovornosti među ustrojstvenim jedinicama.

## 4 KAKO PRILAGODITI INSTRUMENTE

## 4.1 Prilagodba Okvira kompetencija EU-a

Ako institucija planira prilagoditi instrumente, preporučuje se prvo evidentirati sve promjene u verziji Okvira kompetencija EU-a u Excel formatu.

|                          |                                                                                                    | Programming                     |                                                                                                   |          |                                                                          |                   |                          |   |   |  |  |  |  |
|--------------------------|----------------------------------------------------------------------------------------------------|---------------------------------|---------------------------------------------------------------------------------------------------|----------|--------------------------------------------------------------------------|-------------------|--------------------------|---|---|--|--|--|--|
|                          |                                                                                                    |                                 |                                                                                                   | Operatio | nal level                                                                |                   |                          |   |   |  |  |  |  |
| Operational Competencies |                                                                                                    | Preparation of the<br>Programme | aparation of the guiding principles<br>Programme for selection of operations of process (ex-ante) |          | Procurement of<br>goods and<br>services under<br>Technical<br>Assistance | Supervisory level | Decision making<br>level |   |   |  |  |  |  |
| MA.O.C1                  | ESIF EU/ National legal acts - general                                                                                                    | 4                               | 4                                                                                                 | 2        |                                                                          | 4                 | 2                        | 3 | 3 |  |  |  |  |
| MA.O.C2                  | National strategic documents (e.g. National<br>Development Strategies, relevant thematic<br>and sectoral policies)                              | 4                               | 4                                                                                                 | 2        |                                                                          | 4                 | 1                        | 3 | 3 |  |  |  |  |
|                          | NEW COMPETENCY                                                                                                    |                                 |                                                                                                   |          | NEW<br>PROFICIENCY<br>LEVEL                                              |                   |                          |   |   |  |  |  |  |
| MA.O.C3                  | ESIF EU/ National legal acts - eligibility of<br>expenditure (rules, guidelines and<br>methodologies, including the scope of<br>support)        | 4                               | 2                                                                                                 |          |                                                                          | 4                 | 3                        | 3 | 3 |  |  |  |  |
| MA.O.C4                  | Territorial issues, such as ITI, CLLD,<br>Sustainable urban development,<br>macro/regional strategies and interregional<br>cooperation planning | 3                               |                                                                                                   | 2        |                                                                          | 3                 |                          | 3 | 2 |  |  |  |  |

U praktičnom smislu prilagodba podrazumijeva sljedeće korake:

- Ako se dodaje nova zadaća: prvi korak je podrobno opisati sve podzadaće i potom povezati postojeće i nove kompetencije i dodijeliti razine stručnosti, za sva radna mjesta.
- Ako se dodaje nova podzadaća: prvi korak je povezati postojeće i nove kompetencije i dodijeliti razine stručnosti, za sva radna mjesta.
- Ako se dodaje nova kompetencija: trebalo bi ju povezati s postojećim podzadaćama za zaposlenike na operativnoj razini i s drugim radnim mjestima.
- Ako treba promijeniti razine stručnosti, to se može učiniti jednostavnom zamjenom postojećih razina s novima.
- Preporučuje se i vizualno označavanje svih promjena u datoteci.

## 4.2 Prilagođavanje Alata za samoprocjenu

## 4.2.1 Kako dodavati/mijenjati zadaće

## Uvjet

- Pristup voditelja Alatu za samoprocjenu
- Okvir kompetencija EU-a

#### Upute

- 1. Prijavite se na Formsite i kliknite gumb "Uredi" na svojem institucionalnom obrascu.
- 2. Držite pokazivač iznad okvira Zadaće i kliknite gumb "Uredi" koji se nalazi u donjem lijevom uglu.

- 3. Pod "Mogućnosti za uređivanje" kliknite okrugli gumb + kako biste dodali nove zadaće ILI kliknite gumb olovke za uređivanje naziva zadaće
- 4. Pritisnite zeleni gumb "Spremi" na dnu prozora
- 5. Vaša dodana/uređena zadaća pojavit će se na vašem obrascu

| Supervisor            | Supervisor's Email                        | Checkbox                                           | Communication                                                             |
|-----------------------|-------------------------------------------|----------------------------------------------------|---------------------------------------------------------------------------|
| Name Surname          |                                           |                                                    | 🟵 🖉 😑                                                                     |
| perational Programme  |                                           | Settings Default Value Inventory Rules             | IB Supervision                                                            |
| Name of the Programn  | ne                                        | Tasks                                              |                                                                           |
| roup of Job roles *   |                                           |                                                    | Added task example                                                        |
|                       | •                                         |                                                    | The choices that users can select from.                                   |
| asks *                |                                           | Enable Text Editor                                 | Use "other" field                                                         |
| Programming           |                                           | Choices                                            | The last answer choice will have a text field next to it.                 |
| System set-up, devel  | opment of procedures and tools            | choices                                            | Lico "N/A" choice                                                         |
| Project generation, p | reparation of calls for proposals, projec | Edit Choices Funnel Choices                        | Ose "N/A" Choice     Fieldst answer choice will prevent other selections. |
| Monitoring on projec  | t level                                   | ۵                                                  |                                                                           |
| Monitoring on progra  | amme level                                | Programming                                        | Randomize choices                                                         |
| Evaluation            |                                           | 🕑 🖉 👄                                              | Selection limits:                                                         |
| Financial manageme    | ent on project level                      | System set-up, development of procedures and t     | Min: Max:                                                                 |
| Financial manageme    | nt on programme level                     | Project generation, preparation of calls for propo | The number of choices a user can select.                                  |
| Communication         |                                           | Monitoring on project level                        | inclination of choices a data con stretch                                 |
| IB Supervision        |                                           | Monitoring on programme level                      |                                                                           |
| 🥖 Edit 🚺 Copy 🏦       | Delete Bulti-Select                       | The choices that users can select from.            | Save                                                                      |
| Programming           |                                           |                                                    |                                                                           |

Napomena: ako ne želite dodavati podzadaće, preskočite na korak 11.

- 6. Kako biste dodali novi popis podzadaća, iz izbornika **Zajedničke stavke** s lijeve strane, pritisnite i povucite "Okvir za izbor" bilo gdje ispod naslova Podzadaće
- 7. U prozoru Okvir za izbor pod Izbori kliknite "Uredi izbore". Pritisnite gumb + kako biste dodali podzadaće ili obrisali tekst "Izbor A" ili "Izbor B" za naziv dodatnih podzadaća.

| Copy of Pilo  | ot_MA Changes    | Form Editor Form Settin                                          |
|---------------|------------------|------------------------------------------------------------------|
| Form Editor   | • View Form      | Evaluation     Financial management on project level             |
| Build         | Style Rules      | Financial management on programme level                          |
| ✓ Common Item | าร               | Communication                                                    |
|               |                  | IB Supervision                                                   |
| Radio Button  | Topdown          | Sub-tasks Programming*                                           |
|               |                  | Inter-institutional coordination and stakeholder involvement     |
| Checkbox      | 🖾 Email Address  | Preparation c                                                    |
|               |                  | Management Checkbox ess (ex-ante)                                |
| Long Answer   | Abc Short Answer | Negotiation with the EC                                          |
|               |                  | Procurement of goods and services under Technical Assistance     |
| Calendar      | 123 Number       | Definition of the guiding principles for selection of operations |
|               |                  | System set-up, development of procedures and tools *             |
| Eile Upload   | =: Text List     | Development of the description of management and control system  |

- 8. Kada ste dodali sve podzadaće, pritisnite zeleni gumb "Spremi" na dnu.
- 9. Držite pokazivač na okviru Dodatni tekst i pritisnite gumb "Uredi".
- 10. Na gornjoj traci pritisnite "Pravila". Među mogućnostima u donjem padajućem izborniku odaberite "Zadaće" "su" i "Primjer dodane zadaće" (time ćete utvrditi "pravilo" da će se ovaj okvir pojaviti tek kada u izborniku Zadaće odaberete "Primjer

| Checkbox                                     | Add Choices Edit Choices Funnel Choices                   |
|----------------------------------------------|-----------------------------------------------------------|
| Sottings Default Value Inventory Calculati   | (+)<br>Additional sub task 1                              |
| Settings Default value inventory calculation | Additional sub task 2                                     |
| Added task example                           |                                                           |
| Enable Text Editor                           |                                                           |
| Choices                                      | The choices that users can select from.                   |
|                                              | Use "other" field                                         |
| Add Choices Edit Choices Funnel Choices      | The last answer choice will have a text field next to it. |
| •                                            | Use "N/A" choice                                          |
| Choice A                                     | The last answer choice will prevent other selections.     |
| Choice B                                     | Randomize choices                                         |
|                                              | Selection limits:                                         |
|                                              | Min: Max:                                                 |
|                                              | The number of choices a user can select.                  |
|                                              | Save                                                      |
| The choices that users can select from.      |                                                           |

|                                              | B Supervision                                                                                                    |
|----------------------------------------------|----------------------------------------------------------------------------------------------------|
|                                              | Sub-tasks                                                                                                    |
|                                              | Added task example *                                                                                                    |
|                                              | Sub task 1                                                                                                    |
|                                              | Sub task 2                                                                                                    |
|                                              | Edit 🗘 Copy 🏦 Delete 📲 Multi-Select                                                                                                    |
|                                              | Inter-institutional coordination and stakeholder involvemer                                                                                                    |
|                                              |                                                                                                    |
| Chec                                         | kbox & Change Type (                                                                                                    |
|                                              |                                                                                                    |
| Setti                                        | ngs Default Value Inventory Rales Calculations                                                                                                    |
| Setti<br>Disp<br>Condit                      | ngs Default Value Inventory <b>Inven</b> Calculations<br><b>play Rules</b><br>ionally show or hide this item. Use the Rules page to configure Rules for all items at once. <b>Q</b> Help                                                                                                    |
| Setti<br>Disp<br>Condit<br>Adde              | ngs Default Value Inventory Rules Calculations Vlay Rules onally show or hide this item. Use the Rules page to configure Rules for all items at once. QHelp d task example                                                                                                    |
| Setti<br>Disp<br>Condit<br>Adde              | ngs Default Value Inventory Pole Calculations  Nay Rules  Inay Rules  It is the this item. Use the Rules page to configure Rules for all items at once. Help It task example  ow • this item when ANY • of its oriteria match:                                                                                                    |
| Setti<br>Disp<br>Condit<br>Adde<br>st        | ng: Default Value Inventory Role: Calculations<br>Alary Rules<br>d task example<br>ow this item when ANY of its oriteria match:<br>b t t t t t t t t t t t t t t t t t t                                                                                                    |
| Setti<br>Disp<br>Condit<br>Adde<br>sh<br>Tas | ngs Default Value Inventory Mile Calculations<br>blay Rules<br>d task example<br>ow • this item when Avy • of its orteria match:<br>b • • Reset task example • • Reset task example • • • • • • • • • • • • • • • • • • •                                                                                                    |
| Setti<br>Disp<br>Condit<br>Adde<br>st        | ng: Default Value Inventory INIE Calculations<br>blay Rules<br>d task example<br>ow  this item when Avy  of its orteria match:<br>b  y  s  v  Rules task example<br>com<br>the item when Avy  of its orteria match:<br>b  v  Case<br>Case<br>Case |

dodane zadaće").

- 11. Kako biste utvrdili kompetencije povezane s novim podzadaćama, morat ćete utvrditi "pravila" u svakoj od kompetencija. To ćete učiniti tako da odete na 3. stranicu, zadržite pokazivač iznad kompetencija koje biste željeli dodati novim zadaćama i podzadaćama i kliknete gumb "Uredi".
- 12. Na gornjoj traci pritisnite "Pravila". Dodajte novo pravilo klikom na zeleni gumb + i odaberite relevantno pravilo (u našem primjeru pojavit će se MA.O.C5 kada je

| Operational C                                                                                                    | Dropdown & Change Type 2 Hel                                                                                      |
|----------------------------------------------------------------------------------------------------|----------------------------------------------------------------------------------------------------|
| Operational Co                                                                                                    | Settings Default Value Inventory Rules Calculations                                                               |
| Proficiency scales                                                                                                    | Display Dulas                                                                                                    |
| N.A Not<br>Applicable The competency is not applicable to the                                                                  | Display Rules                                                                                                    |
| Level 0 - No No knowledge of the competency.<br>No ability to apply the knowledge.                                             | Conditionally show or hide this item. Use the Rules page to configure Rules for all items at once. <b>2</b> Help. |
| Level 1 - Basic knowledge of the competency (e.                                                                                |                                                                                                    |
| ▼ MA.O.C1 - ESIF EU/<br>National legal acts - General ⑦                                                                        | MA.O.C5 - State Aid                                                                                               |
| MA.O.C2 - National strategic documents<br>(e.g. National Development Strategies,<br>relevant thematic and sectoral policies) ⑦ | show • this item when ANY • of its criteria match:                                                                |
| MA.O.C3 - ESIF EU/National legal acts ⑦                                                                                        | Programming v is v Preparation of the Programme v 😣 🕤                                                             |
| MA.O.C4 - Territorial issues,<br>such as ITI, CLLD, Sustainable<br>urban development, macro/<br>regional strategies and        | OR                                                                                                    |
| MA.O.C5 - State Aid 7                                                                                                    | Addes task example                                                                                                |
| Edit Copy Delete Bundli-Select Ige                                                                                             |                                                                                                    |

"primjer dodatne zadaće" "podzadaća 1.".

- 13. Ponovite postupak za sve relevantne kompetencije u odjeljku "Samoprocjena".
- 14. Kako biste dodali procjenu nadređenog službenika spustite se do odjeljka za samoprocjenu i ponovite isti postupak za iste kompetencije koje ste odabrali u prethodnom koraku.
- 15. Kako biste utvrdili željenu razinu povezanu sa svakom kompetencijom, spustite se do rezultata na 9. stranici i odaberite relevantnu željenu razinu za svaku kompetenciju. <u>Primjer:</u> Ako je za podzadaću 1. potrebna stručnost MA.O.C5 Državne potpore razina 3., zadržite pokazivač iznad relevantnog okvira i kliknite gumb "Uredi".

| 0      | Calculate  |                                                                              |                             |             |            |   |
|--------|------------|------------------------------------------------------------------------------|-----------------------------|-------------|------------|---|
| N<br>0 | AA.O.C04   | Territorial issues<br>ITI, CLLD, Sustai<br>urban developme<br>macro/regional | s, such as<br>nable<br>ent, | [pipe:1323] | [pipe:213] | 1 |
|        | 🦹 Edit 📋 C | opy 🏦 Delete                                                                 | Hulti-Select                |             |            |   |
|        |            |                                                                              |                             |             |            |   |

- 16. Na gornjoj traci kliknite na "Pravila", dodajte novo pravilo biranjem relevantne mogućnosti s padajućih izbornika i kliknite gumb "Spremi".
- 17. Ponovite postupak za svaku od dodanih kompetencija i njihove povezane željene razine

| Settings Rules                        |                                                                                                    |                                      |  |  |  |  |  |
|---------------------------------------|----------------------------------------------------------------------------------------------------|--------------------------------------|--|--|--|--|--|
| Display Rules                         |                                                                                                    |                                      |  |  |  |  |  |
| Conditionally show or hide this item. | conditionally show or hide this item. Use the Rules page to configure Rules for all items at once. 😯 Help. |                                      |  |  |  |  |  |
| MA.O.C05 State Aid [pipe:1324] [p     | oipe:214] 3                                                                                                |                                      |  |  |  |  |  |
| show • this item when                 | ANY <ul> <li>of its criteria</li> </ul>                                                                    | match:                               |  |  |  |  |  |
| Programming                           | • is                                                                                                    | ▼ Preparation of the Programme ▼ 😔 ⊝ |  |  |  |  |  |
| OR                                    |                                                                                                    |                                      |  |  |  |  |  |
| Addes task example                    | ▼ is                                                                                                    | ▼ Sub task 2 ▼ ⊕ ⊖                   |  |  |  |  |  |

**Napomena:** Ako želite urediti zadaću/podzadaću, zapamtite da je svaka od njih "povezana" s određenim skupom kompetencija, kako je navedeno u tablici u Excelu Okvir kompetencija GU REGIO. Ako želite uređenu zadaću prilagoditi novim zahtjevima, morate promijeniti i "povezane" kompetencije.

#### 4.2.2 Kako izmijeniti željene razine stručnosti

Na primjer, imajte na umu da zaposlenik koji obavlja podzadaću "Izrada programa" (u okviru zadaće Izrada programa) ima željenu razinu stručnosti 3 u okviru kompetencije A.O.C5 – Državne potpore. Ako odlučite da bi razina stručnosti ove kompetencije trebala biti 2, a ne 3, slijedite upute u nastavku kako biste unijeli potrebne promjene.

#### Uvjet

- 1. Pristup voditelja stranici institucije na stranici Formsite
- 2. Okvir kompetencija EU-a

#### Upute

- 1. Prijavite se na Formsite i pritisnite gumb "Uredi" na svojem institucionalnom obrascu.
- 2. Spustite se do stranice s rezultatima (9. stranica) i stavite pokazivač na okvir MA.O.C5 željena razina 3 te pritisnite gumb "Uredi".
- 3. Na gornjoj traci kliknite na "Pravila".
- 4. Utvrdite "Pravilo" koje želite izmijeniti i kliknite na gumb "–" kako biste ga uklonili te pritisnite zeleni gumb "Spremi" na dnu.
- 5. Kako biste "povezali" MA.O.C5 željenu razinu 2 s predmetnom podzadaćom, stavite pokazivač iznad okvira MA.O.C5 željena razina 2 i kliknite na gumb "Uredi".

| MA.O.C05 State Aid                                     | [pipe:1324]                        | [pipe:214]                 | 3            |
|--------------------------------------------------------|------------------------------------|----------------------------|--------------|
| MA.O.C05 State Aid                                     | [pipe:1324]                        | [pipe:214]                 | 2            |
| Calculation Settings Rules                             |                                    |                            | 🕑 Help       |
| Display Rules                                          |                                    |                            |              |
| Conditionally show or hide this ite                    | m. Use the Rules page to configure | e Rules for all items at o | nce. 🕜 Help. |
| MA.O.C05 State Aid [pipe:1324<br>show • this item when | ) [pipe:214] 3                     |                            |              |
| Programming<br>OR                                      | ▼ is ▼ Pr                          | eparation of the Progra    | mme 🔹 🕤      |
| Project generation, preparatio                         | n of ∙ ▼ Is ▼ Pr                   | eparation of proposals     | for st 🔹 🕀 🖨 |

6. Na gornjoj traci kliknite na "Pravila" i potom na znak "+" pored bilo kojeg "pravila" kako biste dodali željeno "pravilo".

7. Unesite novo pravilo odabirom relevantnih mogućnosti s padajućeg izbornika (u našem primjeru "Programiranje" je "Izrada programa" i kliknite Spremi.

| MA.O.C05    | State Aid                   | [pipe:1324] | [pipe:214] | 3 |
|-------------|-----------------------------|-------------|------------|---|
|             |                             |             |            |   |
| 0 Calculate |                             |             |            |   |
| MA.O.C05    | State Aid                   | [pipe:1324] | [pipe:214] | 2 |
|             |                             |             |            |   |
| 0 Calculate |                             | _           |            |   |
| Edit 🖸 C    | copy 🛗 Delete 📲 Multi-Selec | t           |            |   |

| Calculation                                                                                                | Help |
|----------------------------------------------------------------------------------------------------|------|
| Settings Rules                                                                                             |      |
| Display Rules                                                                                              |      |
| Conditionally show or hide this item. Use the Rules page to configure Rules for all items at once. 😯 Help. |      |
| MA.O.C05 State Aid [pipe:1324] [pipe:214] 2                                                                |      |
| show  • this item when ANY • of its criteria match:                                                        |      |
| Project generation, preparation of 💌 is 🔹 Supporting applicants in relatice 🥵 🤄                            | Э    |
| OR                                                                                                    |      |
| Programming • is • Preparation of the Programme • • •                                                      | Э    |

## 4.2.3 Dodavanje kompetencija

#### Uvjet

- Pristup voditelja stranici institucije na stranici Formsite
- Okvir kompetencija EU-a

#### Upute

- 1. Dodajte predmetnu kompetenciju Okviru kompetencija EU-a
- 2. i utvrdite željene razine za relevantne podzadaće, u skladu sa svojom odlukom

|    | A        | В                                                   | С                                                                         | D                               | E                                                                            | F                                                           | G                          | Н                                                                        |                      | J |
|----|----------|-----------------------------------------------------|---------------------------------------------------------------------------|---------------------------------|------------------------------------------------------------------------------|-------------------------------------------------------------|----------------------------|--------------------------------------------------------------------------|----------------------|---|
| 1  |          |                                                     |                                                                           |                                 |                                                                              | Programn                                                    | ning                       |                                                                          |                      |   |
|    |          | Operational                                         | Inter-<br>institutional<br>coordination<br>and stakeholder<br>involvement | Preparation of<br>the Programme | Definition of<br>the guiding<br>principles for<br>selection of<br>operations | Management<br>of the<br>evaluation<br>process (ex-<br>ante) | Negotiation<br>with the EC | Procurement<br>of goods and<br>services under<br>Technical<br>Assistance | Supervisory<br>level |   |
| 2  | (        | competencies                                        |                                                                           |                                 |                                                                              |                                                             |                            |                                                                          |                      |   |
| 45 | MA.O.C43 | Knowledge of Engineering relevant for the<br>sector |                                                                           |                                 |                                                                              |                                                             |                            |                                                                          |                      |   |
| 46 | MA.O.C44 | Audit standards, procedures and<br>methodologies    |                                                                           |                                 |                                                                              |                                                             |                            |                                                                          |                      |   |
| 47 | MA.O.C45 | Added new competncy                                 |                                                                           | 1                               | 3                                                                            |                                                             | 2                          |                                                                          | 4                    | 4 |

3. Prijavite se na Formsite i kliknite gumb "Uredi" na svojem institucionalnom obrascu.

- 4. Prolistajte do stranica za <u>samoprocjenu</u> (operativnu/upravljačku/stručnu), stavite pokazivač na posljednju kompetenciju u toj kategoriji i kliknite gumb "Preslikaj".
- 5. Stavite pokazivač iznad preslikane kompetencije i kliknite na gumb "Uredi".
- 6. Uredite naziv kompetencije kako biste uključili novu kompetenciju (slika na desnoj

| MA 0 C42 - Web communication ?                      | Dropdown                                |  |  |  |
|-----------------------------------------------------|-----------------------------------------|--|--|--|
| MA.O.C43 - relevant engineering knowledge ⑦         | Settings Default Value Inventory Rules  |  |  |  |
| MA.O.C44 Audit standards * ⑦                        | MA.O.C45 New added competncy            |  |  |  |
| Copy Delete Multi-Select tion for your assessment * | Enable Text Editor                      |  |  |  |
| MA.O.C44 Audit standards * ⑦                        | Choices                                 |  |  |  |
| MA.O.C44 Audit standards * ()                       | Add Choices Edit Choices Funnel Choices |  |  |  |
| Insert text here                                    | 0 1                                     |  |  |  |

strani)

7. Na gornjoj traci kliknite na "Pravila" i upotrijebite znakove "-" i "+" kako biste novoj kompetenciji dodali/uklonili relevantne podzadaće (u skladu s vašim dodanim vrijednostima u Okviru kompetencija EU-a)

| Dropdown                             |                                      | 🛠 Change Type 😮 H                                        |
|--------------------------------------|--------------------------------------|----------------------------------------------------------|
| Settings Default Value Inv           | entory Rules                         | Calculations                                             |
| Display Rules                        |                                      |                                                          |
| Conditionally show or hide this iten | n. Use the <mark>Rules</mark> page   | e to configure Rules for all items at once. 🍞 Help.      |
| MA.O.C44 Audit standards             |                                      |                                                          |
| show • this item when                | ANY <ul> <li>of its crite</li> </ul> | ria match:                                               |
| Monitoring on project level          | ▼ is                                 | ▼ Technical monitoring and on tł ▼ 📀 ⊝                   |
| OR                                   |                                      |                                                          |
| Monitoring on project level          | ▼ is                                 | <ul> <li>▼ Finding and reporting irregular ▼ </li> </ul> |
| OR                                   |                                      |                                                          |
| Evaluation                           | ▼ <mark>is</mark>                    | Carrying out evaluation     • •                          |

- 8. Kliknite na zeleni gumb "Spremi".
- 9. Zadržite pokazivač iznad nove dodane kompetencije i kliknite na gumb "Preslikaj".

10. Kliknite na preslikanu kompetenciju pa ju povucite i ispustite u odgovarajući odjeljak Procjene nadređenog službenika (dvije stranice ispod).

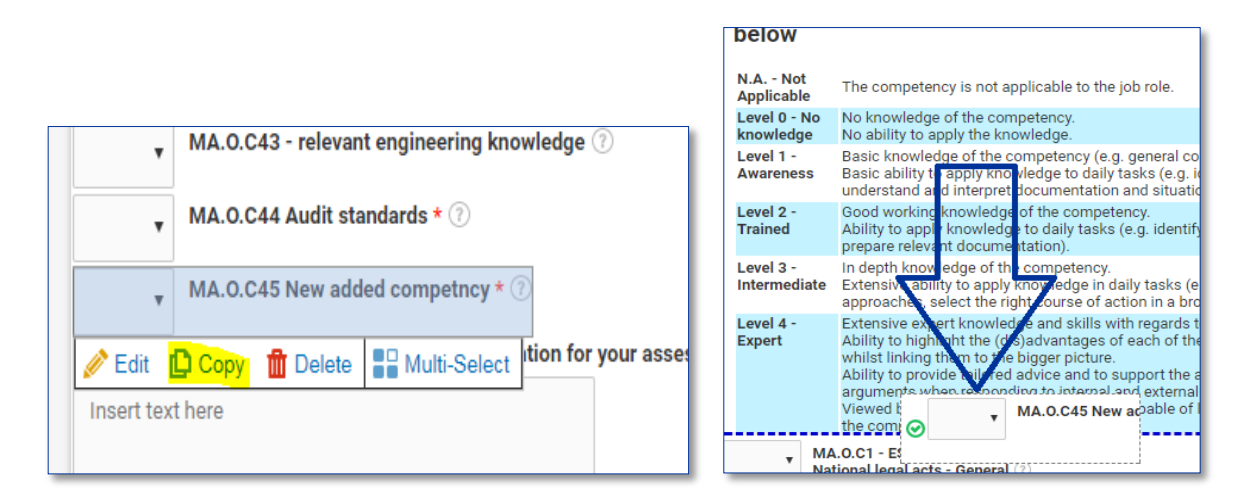

| Dropdown                                                                            | 🗱 Change Type         | 🕜 Help   |
|-------------------------------------------------------------------------------------|-----------------------|----------|
| Settings Default Value Inventory Rules. Calculations                                |                       |          |
| Display Rules                                                                       |                       |          |
| Conditionally show or hide this item. Use the Rules page to configure Rules for all | l items at once. 🝞 He | lp.      |
| MA.O.C44 Audit standards                                                            |                       |          |
| show  this item when ANY  of its criteria match:                                    |                       |          |
| Monitoring on project level                                                         | itoring and on th 🔹 🤄 | •        |
| OR<br>Monitoring on project level                                                   | oorting irregular 🔻 🤕 | $\Theta$ |
| OR     Is     Carrying out ev                                                       | aluation •            | $\Theta$ |

- 11. Kako biste utvrdili željenu razinu nove dodane kompetencije, prolistajte do kategorije koja je relevantna za kompetenciju u odjeljku s rezultatima (operativna/upravljačka/stručna, str. 9. 10.).
- 12. Držite pokazivač iznad posljednjeg okvira s rezultatima na stranici i kliknite gumb "Preslikaj".
- 13. Zadržite pokazivač iznad okvira s preslikanim rezultatom i kliknite gumb "Uredi".
- 14. Uredite pojedinosti o kompetenciji, uključujući željenu razinu kompetencije kako biste uključili novu kompetenciju.
- 15. Na gornjoj traci kliknite na "Pravila" i potom na znak "+" pored bilo kojeg "pravila" kako biste dodali željeno "pravilo".

| MA.O.C43    | Knowledge of<br>Engineering relevant for<br>the sector | [pipe:1362] | [pipe:252]  | 2 |
|-------------|--------------------------------------------------------|-------------|-------------|---|
| 0 Calculate |                                                        |             |             |   |
| MA.O.C44    | Audit standards,<br>procedures and<br>methodologies    | [pipe:1363] | [pipe:1066] | з |
| 🥒 Edit 🚺 🖸  | opy 🏦 Delete 📲 Multi-Sel                               | ect 6/10    |             |   |
|             |                                                        | 9 / 10      |             |   |

16. Na gornjoj traci kliknite na "Pravila" i upotrijebite znakove "–" i "+" kako biste novoj kompetenciji dodali/uklonili relevantne podzadaće (u skladu s vašim dodanim vrijednostima u Okviru kompetencija EU-a)

Napomena: Ako odlučite urediti naziv postojeće kompetencije, zapamtite da morate

| MA.O.C44    | Audit standards,<br>procedures and<br>methodologies | [pipe:1363] | [pipe:1066] | 3 |
|-------------|-----------------------------------------------------|-------------|-------------|---|
| 0 Calculate | ]                                                   |             |             |   |
| MA.O.C44    | Audit standards,<br>procedures and<br>methodologies | [pipe:1363] | [pipe:1066] | з |
| Calculate   | opy 🏦 Delete 📲 Multi-                               | Select      |             |   |

preispitati povezane željene razine stručnosti u odjeljku s rezultatima i prilagoditi ih.

| Calculation                        |                  |             | • |
|------------------------------------|------------------|-------------|---|
| Settings Rules                     |                  |             |   |
| Font Sizes - Font Family - B I     | <u>U A - A</u> - |             |   |
| MA.O.C <mark>45</mark> Newly added | [pipe:1363]      | [pipe:1066] | 3 |
| table » tbody » tr » td » p        |                  | B EF X      |   |

#### **PRILOG 1.: OKVIR KOMPETENCIJA EU-A**

Vidjeti zasebne datoteke

- 1.a Okvir kompetencija za koordinacijsko tijelo
- 1.b Okvir kompetencija za upravljačko tijelo i posredničko tijelo
- 1.c Okvir kompetencija za zajedničko tajništvo
- 1.d Okvir kompetencija za tijelo za ovjeravanje
- 1.e Okvir kompetencija za tijelo za reviziju

## PRILOG 2.: PREDLOŽAK PLANA RADA

| Stanje:                                                           |                                         |           |    |    |    |           |    |    |    |           |    |    |    |
|-------------------------------------------------------------------|-----------------------------------------|-----------|----|----|----|-----------|----|----|----|-----------|----|----|----|
| Faza                                                              | Zadaća                                  | 1. mjesec |    |    |    | 2. mjesec |    |    |    | 3. mjesec |    |    |    |
| FdZd                                                              | Zauace                                  | T1        | T2 | Т3 | T4 | T1        | Т2 | Т3 | T4 | T1        | T2 | Т3 | T4 |
| Prva faza:<br>priprema                                            | Aktivnost 1.1: Imenovanje               |           |    |    |    |           |    |    |    |           |    |    |    |
|                                                                   | provedbenog tima                        |           |    |    |    |           |    |    | _  |           |    |    |    |
|                                                                   | nrovedbenog tima                        |           |    |    |    |           |    |    |    |           |    |    |    |
|                                                                   | Aktivnost 1 3: Definiranie              |           | _  | _  |    |           |    |    |    | _         |    |    |    |
|                                                                   | sudielovania zaposlenika i moguće       |           |    |    |    |           |    |    |    |           |    |    |    |
|                                                                   | prilagodbe                              |           |    |    |    |           |    |    |    |           |    |    |    |
|                                                                   | Aktivnost 1.4: Izrada materijala i      |           |    |    |    |           |    |    |    |           |    |    |    |
|                                                                   | predložaka                              |           |    |    |    |           |    |    |    |           |    |    |    |
|                                                                   | Aktivnost 1.5. Definiranje plana rada   |           |    |    |    |           |    |    |    |           |    |    |    |
| Druga faza:<br>Samoprocjena                                       | Aktivnost 2.1: Osposobljavanje i        |           |    |    |    |           |    |    |    |           |    |    |    |
|                                                                   | komunikacija                            |           |    |    |    |           |    |    |    |           |    |    |    |
|                                                                   | Aktivnost 2.2: Početak procjene         |           |    |    |    |           |    |    |    |           |    |    |    |
|                                                                   | kompetencija                            |           |    |    |    |           |    |    | _  |           |    |    |    |
|                                                                   | Aktivnost 3.3: Samoprocjena             |           |    |    |    |           |    |    |    |           |    |    |    |
|                                                                   | Aktivnost 3 4: Prociena zanoslenika     |           |    |    |    |           |    |    |    |           |    |    |    |
|                                                                   | koju obavlja nadređeni službenik        |           |    |    |    |           |    |    |    |           |    |    |    |
|                                                                   | Aktivnost 2.5: Rezultati procjene i     |           |    |    |    |           |    |    |    |           |    |    |    |
|                                                                   | rasprava o rezultatima                  |           |    |    |    |           |    |    |    |           |    |    |    |
|                                                                   | Aktivnost 2.6: Izrada izvješća o        |           |    |    |    |           |    |    |    |           |    |    |    |
|                                                                   | pojedinačnoj procjeni                   |           |    |    |    |           |    |    |    |           |    |    |    |
| Treća faza:<br>analiza i<br>izrada plana<br>za učenje i<br>razvoj | Aktivnost 3.1: Priprema analiza na      |           |    |    |    |           |    |    |    |           |    |    |    |
|                                                                   |                                         | -         |    | _  |    |           |    |    | _  |           |    |    |    |
|                                                                   | Aktivnost 3.2: Analiza rezultata i      |           |    |    |    |           |    |    |    |           |    |    |    |
|                                                                   | Aktivnost 2 2: Radionica za raspravu o  |           |    |    | -  |           |    |    | _  |           |    |    |    |
|                                                                   | rezultatima                             |           |    |    |    |           |    |    |    |           |    |    |    |
|                                                                   | Aktivnost 3.4: Izrada plana za učenie i |           |    |    |    |           |    |    |    |           |    |    |    |
|                                                                   | razvoi                                  |           |    |    |    |           |    |    |    |           |    |    |    |

## PRILOG 3.: PREDLOŽAK PLANA ZA UČENJE I RAZVOJ

Vidjeti zasebnu datoteku.

## PRILOG 4.: PREDLOŠCI ZA ANALIZU NA RAZINI INSTITUCIJE

Vidjeti zasebne datoteke

- 1.a Predložak za analizu za koordinacijsko tijelo
- 1.b Predložak za analizu za upravljačko tijelo i posredničko tijelo
- 1.c Predložak za analizu za zajedničko tajništvo
- 1.d Predložak za analizu za tijelo za ovjeravanje
- 1.e Predložak za analizu za tijelo za reviziju

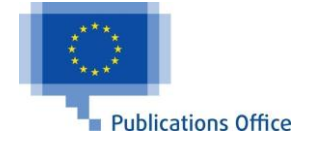